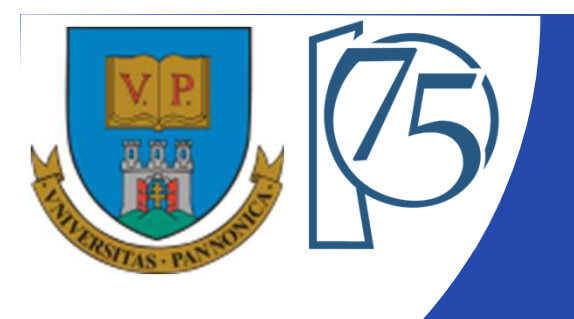

#### EFOP-3.4.3-16-2016-00009

A felsőfokú oktatás minőségének és hozzáférhetőségének együttes javítása a Pannon Egyetemen

# FPGA-BASED EMBEDDED SYSTEM DEVELOPMENT (VEMIVIB334BR)

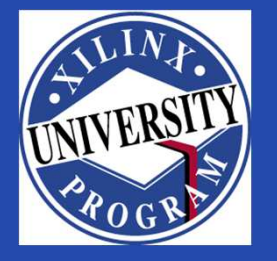

#### Created by Zsolt Voroshazi, PhD

voroshazi.zsolt@mik.uni-pannon.hu

Updated: 2. May. 2024.

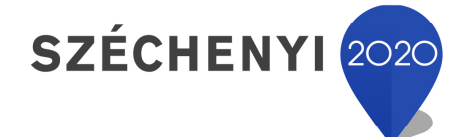

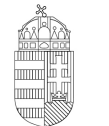

**Európai Unió** Európai Strukturális és Beruházási Alapok

BEFEKTETÉS A JÖVŐBE

Magyarország Kormánya

#### **Topics covered**

- 1. Introduction Embedded Systems
- 2. FPGAs, Digilent ZyBo development platform
- Embedded System Firmware development environment (Xilinx Vivado "EDK" Embedded Development)
- 4. Embedded System Software development environment (Xilinx VITIS "SDK")
- 5. Embedded Base System Build (and Board Bring-Up)
- 6. Adding Peripherals (from IP database) to BSB
- 7. Creating and adding custom (Ultrasonic sensor HC-SR04) Peripherals to BSB
- 8. Development, testing and debugging of software applications Xilinx VITIS (SDK)
- 9. Design and Development of Complex IP cores and applications (e.g. camera/video/ audio controllers)

#### **Important notes & Tips**

- Make sure that the path of the Vivado/VITIS project to be created does NOT contain accented letters or "White-space" characters!
- Have permissions on the drive you are working on:
  - If possible, DO NOT work on a network / USB drive!
- The name of the project and source files should NOT start with a number, but they can contain a number! (due to VHDL)
- Use case-sensitive letters consistently in source file and project!
- If possible, the name of the project directory, project and source file(s) should be different and refer to their function for easier identification of error messages.
- The directory path should be no longer than 256 characters!

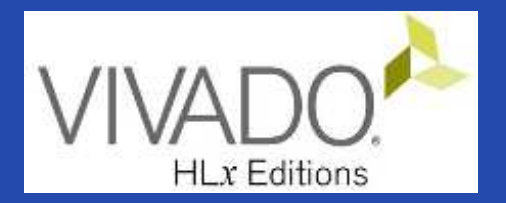

## **ULTRASONIC SENSOR**

HC SR04 sensor board

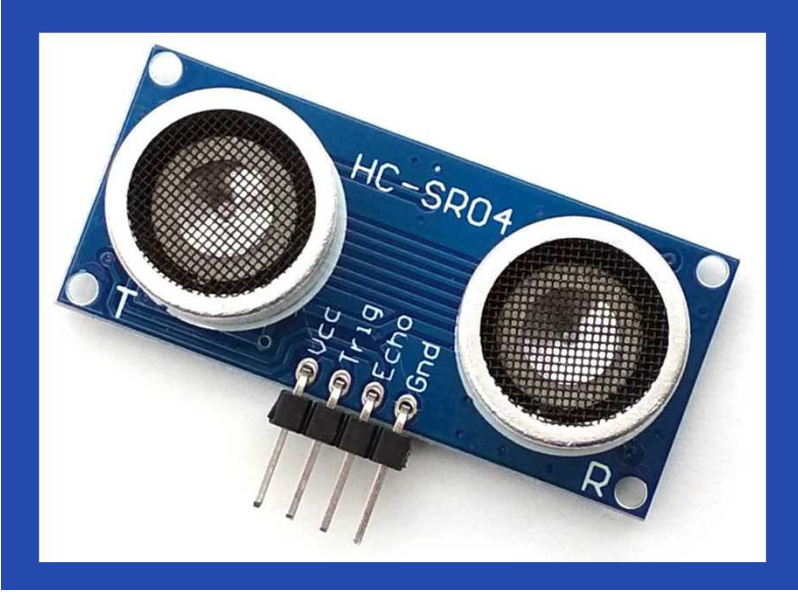

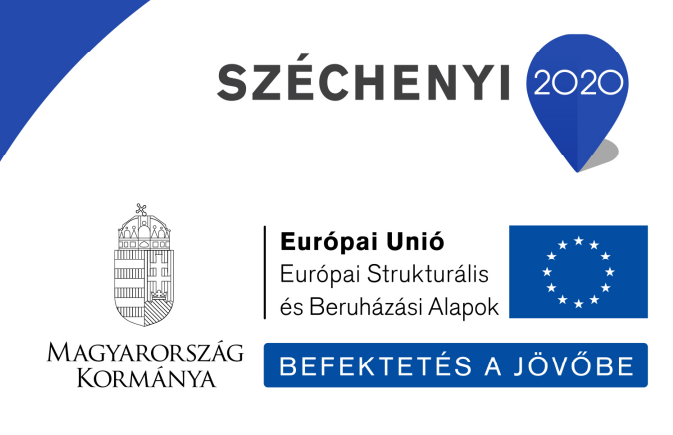

#### References

• HC-SR04: Ultrasonic Sensor tutorial

<u>https://lastminuteengineers.com/arduino-sr04-ultrasonic-sensor-tutorial/</u>

 Jordy Achten - HacksterIO tutorial: Minized and VITIS motor control with HC-SR04 (2020)

https://www.hackster.io/jordy-achten/minized-and-vitis-for-motor-controlwith-added-hc-sr04-0e82cb

• Xilinx Vivado – Creating custom lps (UG1118)

<u>https://docs.amd.com/v/u/2019.2-English/ug1118-vivado-creating-packaging-custom-ip</u>

# **HC-SR04 Ultrasonic sensor**

#### **Sensor Specifications:**

**Operating Voltage** 

Operating Current

Operating Frequency (T: transmitter)

Max Range

Min Range

**Ranging Accuracy** 

Measuring Angle

**Trigger Input Signal** 

Dimension

**DC 3V3** (and 5V tolerant) 15 mA 40 KHz HC-SR04 4 m 2 cm ~3 mm 15 degree

10  $\mu$ S TTL pulse

45 x 20 x 15mm

Last Minute

ENGINEERS.com

# What is ultrasound?

• Ultrasound is a high-pitched sound wave: it's frequency exceeds the audible range of human hearing.

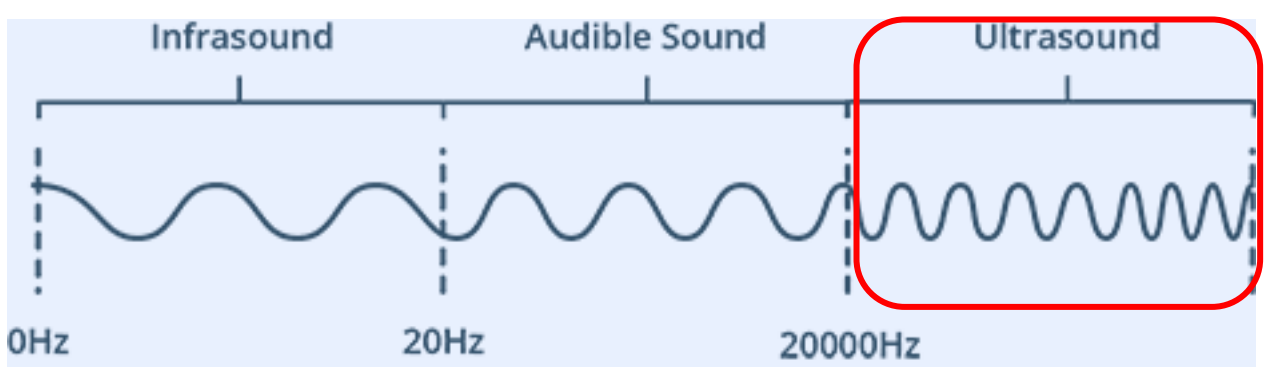

- Humans can hear sound waves that vibrate in the range of about 20 times per sec (20 Hz, a deep rumbling noise) to 20,000 times a second (20 KHz, a high-pitched whistle).
- Ultrasound has a frequency of more than 20 KHz and is therefore inaudible to humans.

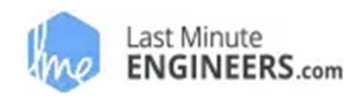

#### **HC-SR04** pinout

- 1. VCC supplies power to the HC-SR04 sensor. You can connect it to the 3.3V of PMOD connector.
- 2. Trig (Trigger) pin triggers ultrasonic sound pulses. By setting this pin to HIGH for **10µs**, the sensor initiates an ultrasonic burst.
- 3. Echo pin goes high when the ultrasonic burst is transmitted and remains high until the sensor receives an echo, after which it goes low. By measuring the time the Echo pin stays high, the <u>distance</u> can be calculated.
- **4. GND:** ground pin.

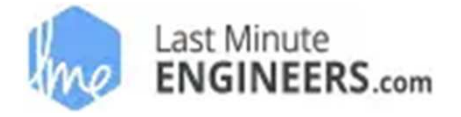

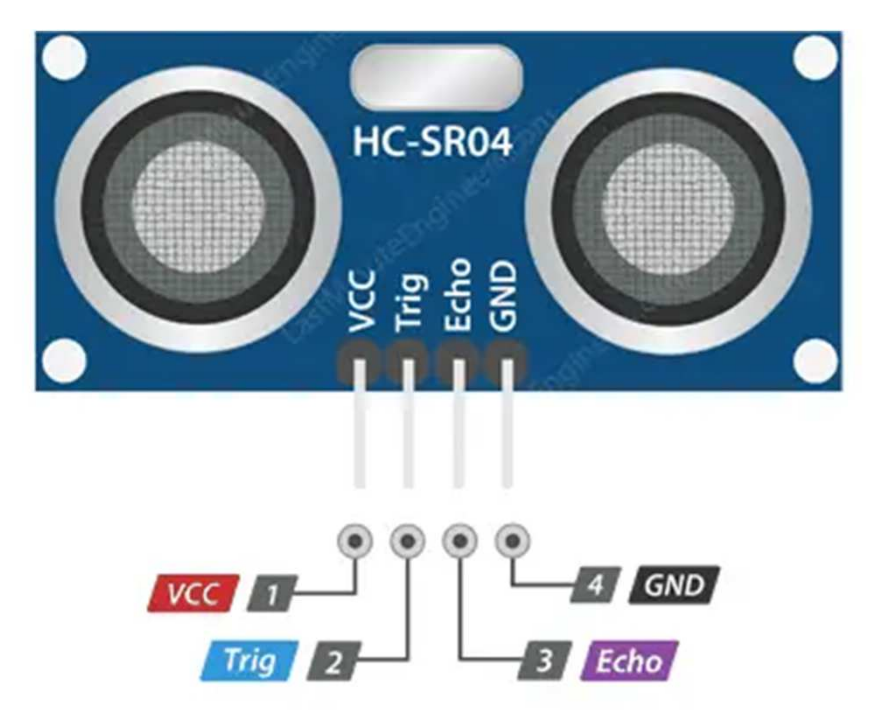

#### **HC-SR04 Ultrasonic Sensor**

How does HC-SR04 Sensor work?

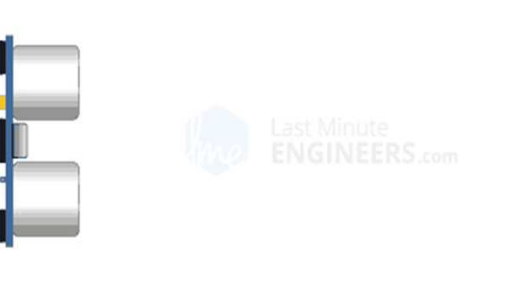

| Trigger  | 9 |      |  |
|----------|---|------|--|
| Transmit |   |      |  |
| Echo     |   | 38ms |  |

- Trigger pin is set HIGH for 10µs. In response, the sensor transmits an ultrasonic burst of eight pulses at 40 kHz. This is a 8-pulse pattern.
- Pulse pattern travel through the air. Meanwhile the echo pin goes HIGH to initiate the echo-back signal.

|          | Last Minute<br>ENGINEERS.com |
|----------|------------------------------|
| Trigger  |                              |
| Transmit |                              |
| Echo     | 500µs                        |

- A. If pulses are not reflected back, the echo signal times out and goes low after 38ms.
- B. If pulses are reflected back, this generates a pulse on the echo pin whose width varies from 150 µs to 25 ms depending on the time taken to receive the signal => calculate the distance!

## **Calculate the distance**

• The width of the received pulse is used to calculate the distance from the reflected object.

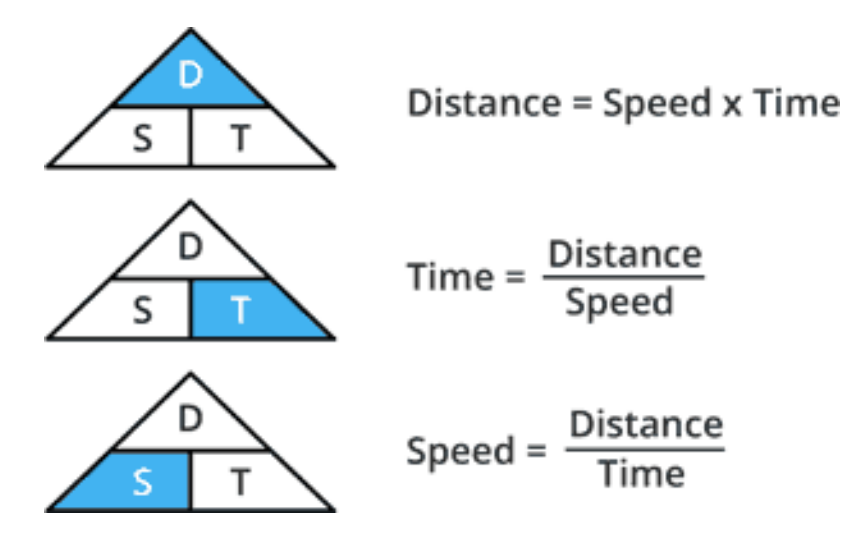

Example: suppose that time := 500  $\mu$ s. (The speed of sound is 340 m/s.)

To calculate the distance, we need to convert the speed of sound into cm/ $\mu$ s. It is 0.034 cm/ $\mu$ s.

Distance =  $0.034 \text{ cm/}\mu\text{s} \times 500 \mu\text{s}$ 

Distance =  $(0.034 \text{ cm}/\mu \text{s} \times 500 \mu \text{s}) / 2$ 

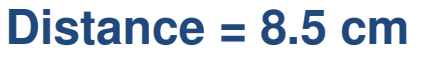

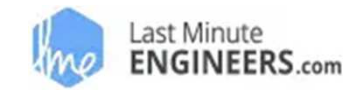

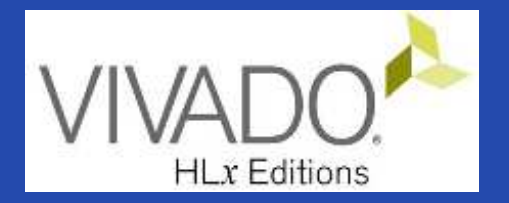

#### **XILINX VIVADO DESIGN SUITE**

Creating custom IP core to the Embedded Base System

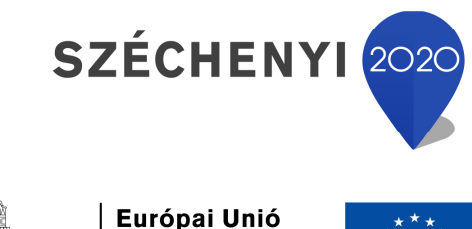

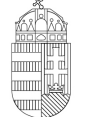

Európai Unió Európai Strukturális és Beruházási Alapok

BEFEKTETÉS A JÖVŐBE

Magyarország Kormánya

## Task

- Vivado Block Designer
  - Create and add a custom Ultrasonic Sensor (HC-SR04) IP peripheral to the block design (Embedded Base System) not in the IP Catalog,
  - Parameterize IP blocks, set connections, interfaces, address, and external ports (if needed),
- VITIS SDK
  - Create SW driver
  - Customize **compiler** settings,
  - Creating a software application: HC\_SR04\_IP\_mReadReg()

#### Main steps to solve the task

• Create a new project based on previous lab (LAB02\_A) by using the Xilinx Vivado (IPI) embedded system designer,

- LAB02\_A project  $\rightarrow$  Save as...  $\rightarrow$  LAB05 !

- Create and generate custom IP Peripheral in Package IP Wizard,
- Select and add custom IP Peripheral to the base system,
- Parameterize and connect them, make external ports,
- Overview of the created project,
  - Implementation and Bitstream generation (.BIT) is now necessary, because PL side will also be configured!
- Create peripheral software application(s) running on ARM by using the Xilinx VITIS environment (~SDK),
- Verify the operation of the completed embedded system and software application test on Digilent ZyBo.

#### Project – Open / Save as...

- Start Vivado
  - − Start menu → Programs → Xilinx Design Tools → Vivado
     2020.2
- Open the previous project! (LAB02\_A)
  - − File  $\rightarrow$  Project  $\rightarrow$  Open... / Open Recent...
  - <projectdir>/LAB02\_A/<system\_name>.xpr →
    Open
- File  $\rightarrow$  Project  $\rightarrow$  Save As...  $\rightarrow$  LAB05

(This will save the former project LAB02\_A as LAB05)

#### Test system to be implemented

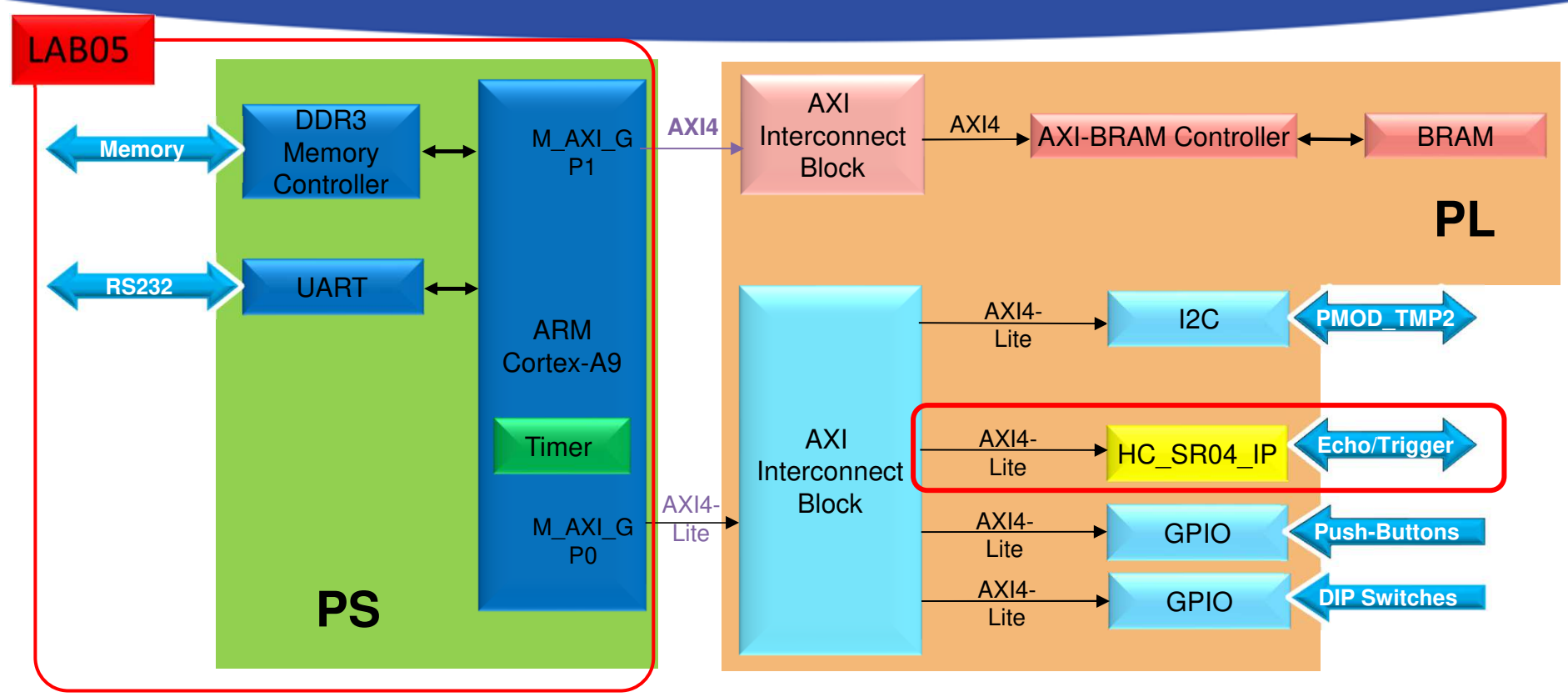

#### **PS side:**

- ARM hard-processor (Core0)
- Internal OnChip-RAM controller
- UART1 (serial) interface
- External DDR3 memory controller

- PL side (in FPGA logic)
- 2 GPIOs for Push Button and Dip Switches
- LAB05: custom HC\_SR04
   Ultrasonic IP

## Add IP path (similar to LAB03)

#### • File $\rightarrow$ IP $\rightarrow$ New Location... $\rightarrow$ Next

| À New IP Location                                                     |                                                   | ×                | A new IP can be located at:                                                                                                    |
|-----------------------------------------------------------------------|---------------------------------------------------|------------------|----------------------------------------------------------------------------------------------------|
| Manage IP Settings<br>Set options for creating and generating IP.     |                                                   |                  | <ul> <li>a.) locally into the actual project directory</li> <li>or</li> <li>b.) globally into the Vivado's IP Catalog</li> </ul>            |
| Part:<br>Target language:<br>Target simulator:<br>Simulator language: | Zybo (xc7z010clg400-1) VHDL Vivado Simulator VHDI | ····<br>··<br>·· | (~global <b>repository</b> )<br>We want to use this latter now<br>add \IP_Repo at the and of path (where<br>our previous projects located). |
| IP location:                                                          | C:/vivado_2020_2/IP_Repo                          | <b>⊗</b> …       |                                                                                                    |
| ?                                                                     | < <u>B</u> ack <u>N</u> ext > <u>Finish</u>       | Cancel           | IP Repolemented in project                                                                                                    |

subdirectory created with an **.xpr** project file.

#### IP Wizard – LED IP peripheral (I.)

• Tools  $\rightarrow$  Create and Package New IP...  $\rightarrow$  Next

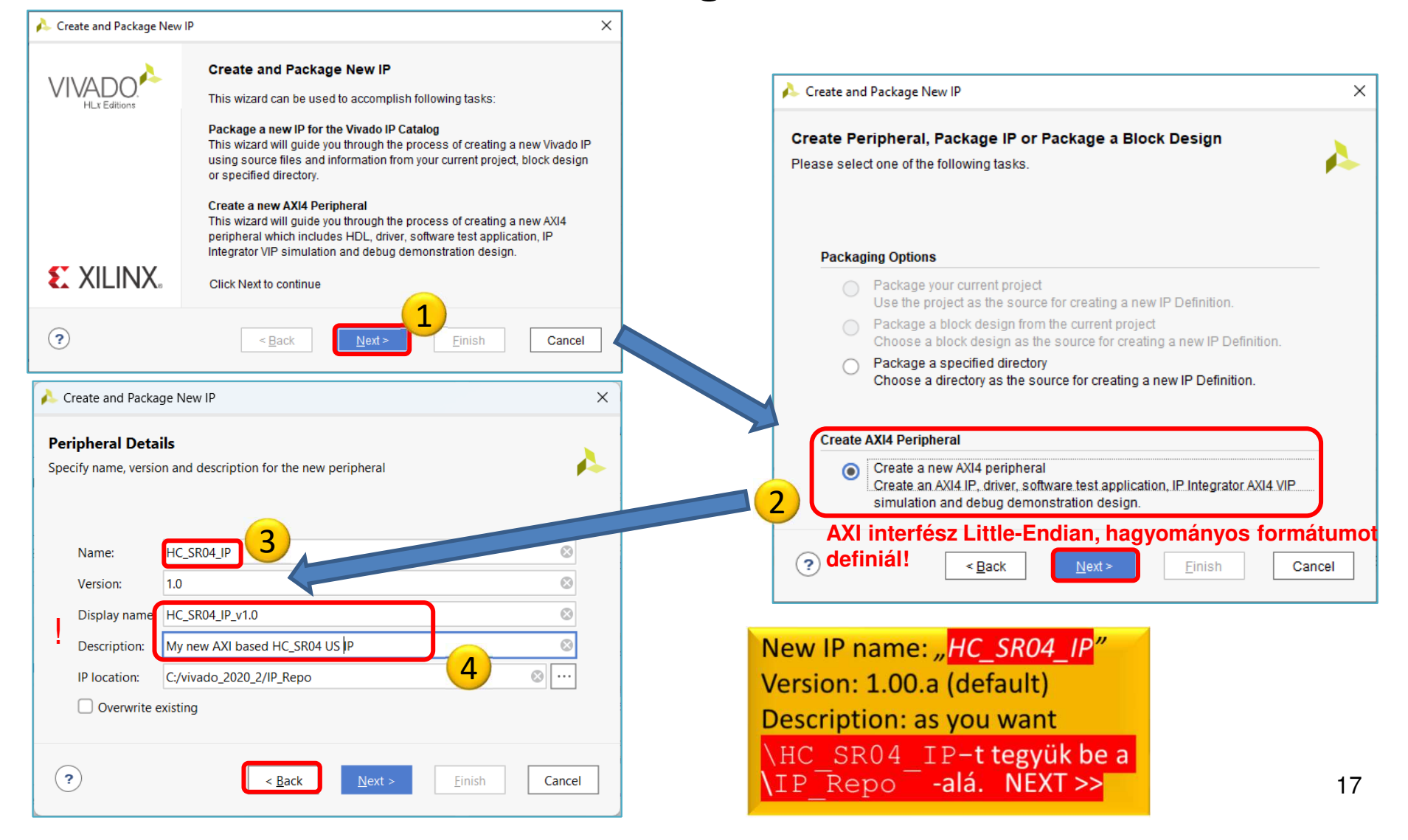

#### **IP Wizard – LED IP peripheral (II.)** Interrupt not enabled . S\_AXI (and not S00\_AXI !) . Lite (AXI Lite if.) • Slave mode . $\times$ A Create and Package New IP HDL: Add Interfaces DATA WIDTH Add AXI4 interfaces supported by your peripheral . **MEMORY SIZE** . NUM REG 1 • Enable Interrupt Support + -Name S AXI $\odot$ A Create and Package New IP X Interfaces Lite Interface Type $\sim$ 🕀 S AXI **Create Peripheral** Interface Mode Slave $\sim$ Peripheral Generation Summary S\_AXI 32 Data Width (Bits) $\sim$ 1. IP (xilinx.com:user:led\_ip:1.0) with 1 interface(s) 2. Driver(v1\_00\_a) and testapp more info led ip v1.0 Memory Size (Bytes) 64 $\sim$ 3. AXI4 VIP Simulation demonstration design more info Number of Registers 4 [4..512] 4. AXI4 Debug Hardware Simulation demonstration design more info Peripheral created will be available in the catalog : E:/BER\_2019\_Vivado2018.3/IP\_Repository ? < Back Finish Cancel Next Steps: 2 Add IP to the repository = Edit in IP Packager... 3 Edit IP Verify Peripheral IP using AXI4 VIP O Verify peripheral IP using JTAG interface **S** XILINX. Click Finish to continue 4 ? < Back Next > Cancel

#### **Project Manager – Package IP template**

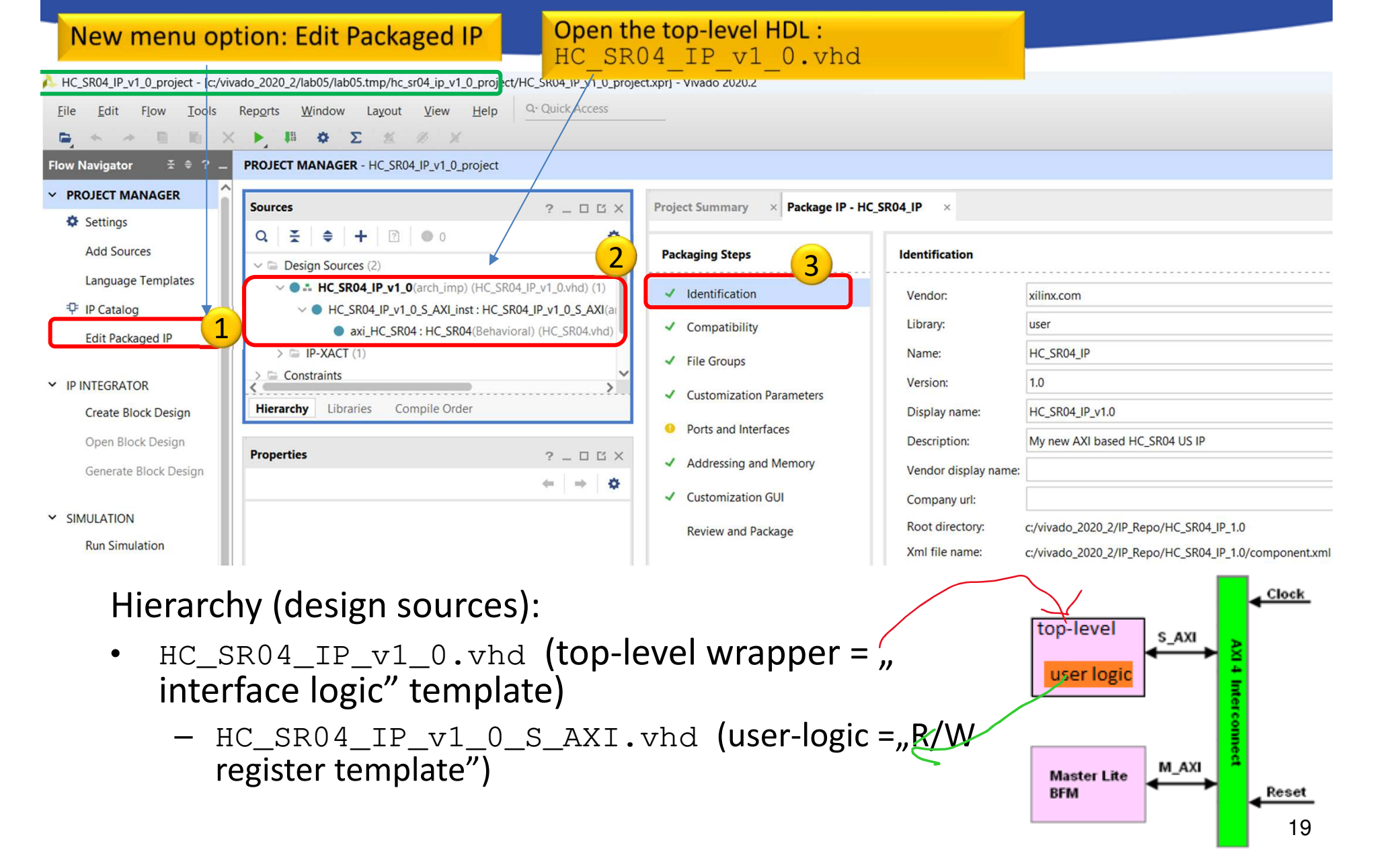

# **Generate IP peripheral – IP Catalog**

| Project Summary × Package IP - HC_SR04_IP | × IP Catalog × |                |          |           |                       |                                   |
|-------------------------------------------|----------------|----------------|----------|-----------|-----------------------|-----------------------------------|
| Cores   Interfaces                        |                |                |          |           |                       |                                   |
| Q ≍ ≑ ≇ •€ ⊁ ₽ @ 6                        |                |                |          |           | Chec                  | k! Has your own <i>HC_SR04_IP</i> |
| Search: Q-                                |                |                |          |           | perip                 | oneral been created in your       |
| Name                                      | ^1 AXI4        | Status         | License  | VLNV      | proje                 | ectr                              |
| ✓                                         |                |                |          |           |                       |                                   |
| 🗸 🖻 AXI Peripheral                        |                |                |          |           |                       |                                   |
| # HC_SR04_IP_v1.0                         | AXI4           | Pre-Production | Included | xilinx.co | m:user:HC_SR04_IP:1.0 |                                   |
| Ied_ip_v1.0                               | AXI4           | Pre-Production | Included | xilinx.co | m:user:led_ip:1.0     |                                   |

NOTE: IP-XACT is a standard **xml-based descriptor** (component.xml) that contains definitions, macros, descriptors of custom, reusable, pluggable IPs that can be integrated into an electronic circuit system - in our case an embedded system.

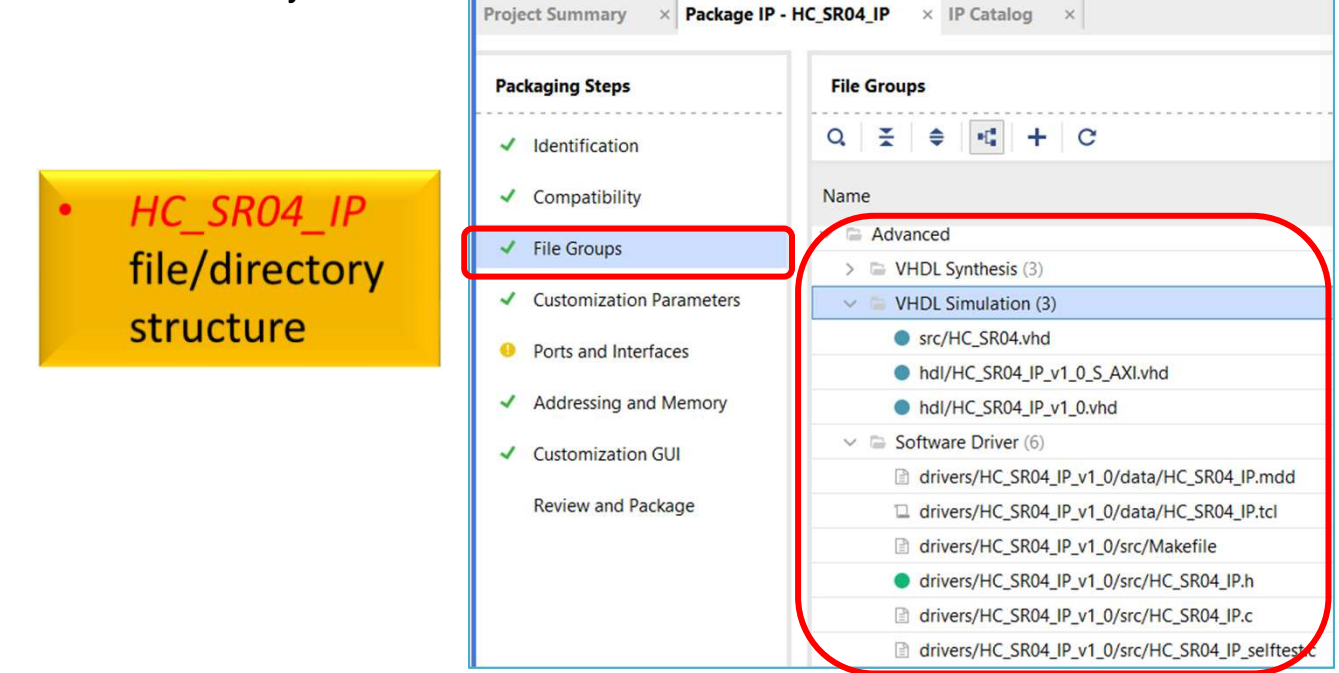

# Modify peripheral template I. - HDLs

• Open the **"top-level"** HC\_SR04\_v1\_0.vhd

Add the following lines to the file:

| 17   | port (   |                  |  |
|------|----------|------------------|--|
| 18 🖯 | Users to | o add ports here |  |
| 19   | clk      | : in STD_LOGIC;  |  |
| 20   | echo     | : in STD LOGIC;  |  |
| 21   | trigger  | : out STD_LOGIC; |  |
| 22   | User poi | rts ends         |  |

| 59 | port (                     |  |
|----|----------------------------|--|
| 60 | clk : in STD_LOGIC;        |  |
| 61 | echo : in STD_LOGIC;       |  |
| 62 | trigger : out STD LOGIC;   |  |
| 63 | S_AXI_ACLK : in std logic; |  |

| 95   | port map (                |   |
|------|---------------------------|---|
| 96   | clk => clk,               |   |
| 97   | echo => echo,             | 3 |
| 98   | trigger => trigger,       |   |
| 99 ¦ | S_AXI_ACLK => s_axi_aclk, |   |

| Sources                                              | ? _ 🗆 🖒 X       |
|------------------------------------------------------|-----------------|
| Q ≍ ≑ + ? ● 0                                        | ٥               |
| ✓                                                    | ^               |
| HC_SR04_IP_v1_0(arch_imp) (HC_SR04_IP_v1_0.vhd) (1)  |                 |
| HC_SR04_IP_v1_0_S_AXI_inst : HC_SR04_IP_v1_0_S_AXI(a | rch_imp) (HC_SR |
| > 🚍 IP-XACT (1)                                      |                 |

Finally (CTRL+S or Save)

19-21. lines: extend entity's PORT listAdd these ports to the entityNote: CLK requires 100 MHz signal from PL-side!!

60-62. lines : add ports to the component list (user\_logic)

96-98. line: map ports to user\_logic

## Modify peripheral template II. - HDLs

- Open "sub-level" HC\_SR04\_v1\_0\_S\_AXI.vhd-t (as "sub-modul")
- Add the following lines to the file: :

| 17                | port (               |                                                              | Finally (CTRL+S or S                   | ave) 📄 |
|-------------------|----------------------|--------------------------------------------------------------|----------------------------------------|--------|
| 18 ()<br>19<br>20 | Users<br>clk<br>echo | <pre>to add ports here : in STD_LOGIC; : in STD_LOGIC;</pre> | 1<br>19-21. lines: extend entity's POR | T list |
| 21                | trigger<br>User p    | : out STD_LOGIC;<br>ports ends                               | ) Add these ports to the entity        |        |

| 102 🖯 | Example-specific design signals                                                         |   |  |
|-------|-----------------------------------------------------------------------------------------|---|--|
| 103   | <pre>signal sonar_out_internal : STD_LOGIC_VECTOR(C_S_AXI_DATA_WIDTH-1 downto 0);</pre> | 2 |  |
| 104 ¦ | local parameter for addressing 32 bit / 64 bit C_S_AXI_DATA_WIDTH                       |   |  |

|           |                                               | 105. Inte . aud internal Signal            |
|-----------|-----------------------------------------------|--------------------------------------------|
| 124 🤤     | component HC_SR04                             | sonar_out_internal (it is a 32-bit, LE)    |
| 125       | Port (CIK : IN SID_LOGIC;                     |                                            |
| 126       | echo : in STD_LOGIC;                          |                                            |
| 127       | trigger : out STD LOGIC;                      |                                            |
| 128       | sonar_out : out STD_LOGIC_VECTOR(15 downto 0) | 124-129. lines : add component's port list |
| 129 🖨     | end component;                                |                                            |
| 130       |                                               |                                            |
| 131 ¦ beg | gin                                           |                                            |
|           |                                               |                                            |
| 358       |                                               | 4                                          |

| 359 🖯 | process (sonar_out_internal, slv_reg0, slv_reg1, slv_reg2, slv_r | eg3, axi_araddr,                            |
|-------|------------------------------------------------------------------|---------------------------------------------|
| 360   | variable loc_addr :std_logic_vector(OPT_MEM_ADDR_BITS downto 0); |                                             |
| 361   | begin                                                            |                                             |
| 362   | Address decoding for reading registers                           |                                             |
| 363   | loc_addr := axi_araddr(ADDR_LSB + OPT_MEM_ADDR_BITS downto A     | 359. and 366 lines: extend process with our |
| 364 넉 | case loc_addr is                                                 | sonar out internal signal and               |
| 365 👳 | when b"00" =>                                                    | assign it to the reg data out!              |
| 366 🖨 | <pre>reg_data_out &lt;= sonar_out_internal;</pre>                |                                             |

# Modify peripheral template III. (cont.) - HDLs

- Still open "sub-level" HC\_SR04\_v1\_0\_S\_AXI.vhd-t (as "sub-modul")
- Add the following lines to the file:

| 397     | Add user logic here   | 4                                    |
|---------|-----------------------|--------------------------------------|
| 398 🔆 🛛 | axi_HC_SR04 : HC_SR04 |                                      |
| 399     | Port map ( clk        | => clk,                              |
| 400     | trigger               | => trigger,                          |
| 401     | echo                  | => echo,                             |
| 402 🖨   | sonar_out             | => sonar_out_internal(15 downto 0)); |
| 403     | User logic ends       |                                      |

**398-402. lines: own VHDL code soure here:** mapping the HC\_SR04 component ports to the user logic.

Finally (CTRL+S or Save)

• Add *HC\_SR04.vhd VHDL source* as *"user\_logic"* file:

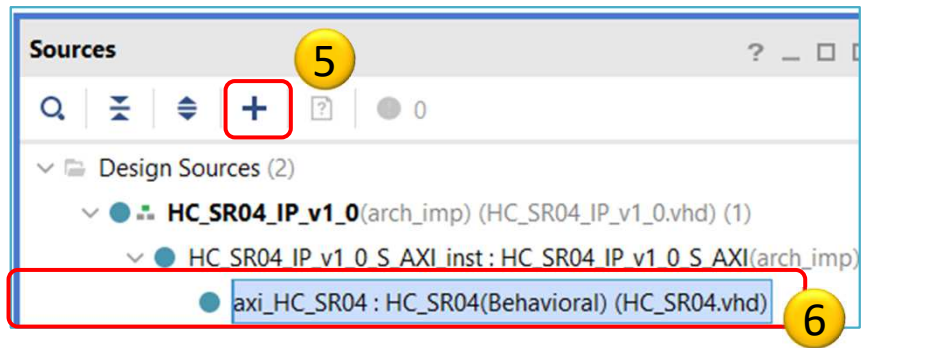

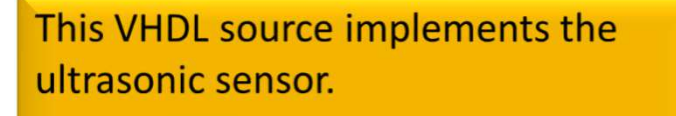

BER\_09\_LAB05\_HC\_SR04.zip

#### Synthesis – Package IP

- Flow Navigator menu → Run Synthesis (\*Save before!)
  - Open Synthesized IP peripheral design, OK
  - Warning messages are allowed (the design can be implemented),
  - (Here you can simulate the behaviour of your IP periphery).

Project Manager  $\rightarrow$  Edit Package IP:

• Open HC\_SR04\_IP

Edit Packaged IP

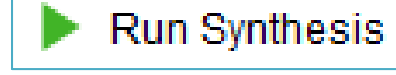

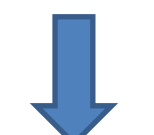

#### **Package IP – Customization Parameters**

| Pack | kaging Steps             | Merge changes from C                                      | Customizati       | on Parameter             | <u>s Wizard</u>   |                 |                  |
|------|--------------------------|-----------------------------------------------------------|-------------------|--------------------------|-------------------|-----------------|------------------|
| ~    | Identification           | Q   ≚   ≑   +   ⊕                                         | C                 |                          |                   |                 |                  |
| ~    | Compatibility            | Name                                                      | Interface<br>Mode | Enablement<br>Dependency | Direction         | Driver<br>Value |                  |
| 1    | File Groups              | > 🕀 S_AXI                                                 | slave             |                          |                   |                 |                  |
| ~    | Customization Parameters | <ul> <li>Clock and Reset Signals</li> <li>echo</li> </ul> |                   |                          | in                |                 |                  |
| 0    | Ports and Interfaces     | trigger                                                   |                   |                          | out               |                 |                  |
| ~    | Addressing and Memory    |                                                           |                   | 4                        | paremete          | ers are visible | 2                |
| ~    | Customization GUI        |                                                           |                   | P                        | ort width         | s and AXI add   | dresse           |
| 2    | Review and Package       |                                                           |                   | 2                        | ports are<br>Echo | visible:        |                  |
|      | 2                        |                                                           |                   |                          | :                 | Echo     Trigge | Echo     Trigger |

If yellow circle on the page which means that there are warnings. These are not critical, just ignore it.

## **Package IP – Review and Package**

| Packaging Steps                              | Review and Package                                                                 |                                            |                                                                                                    |   |
|----------------------------------------------|------------------------------------------------------------------------------------|--------------------------------------------|----------------------------------------------------------------------------------------------------|---|
| <ul> <li>Identification</li> </ul>           | 1 warning 2 info messages     HC                                                   | SR04 IP" project w                         | as generated                                                                                                    |   |
| <ul> <li>Compatibility</li> </ul>            | Summary                                                                            |                                            | ao gonoratoa                                                                                                    |   |
| <ul> <li>File Groups</li> </ul>              | Display name: HC_SR04_IP_v1.0                                                      |                                            |                                                                                                    |   |
| <ul> <li>Customization Parameters</li> </ul> | 2 Description: My new AXI based HC SR0<br>Root directory: c:/vivado 2020 2/IP Repo | 4 US IP<br>/HC SR04 IP 1.0                 |                                                                                                    |   |
| Ports and Interfaces                         | After Packaging                                                                    |                                            | Packager<br>cify settings related to IP Packager.                                                                       | 4 |
| <ul> <li>Addressing and Memory</li> </ul>    | Create archive of IP - c:/vivado_2020_2/IF                                         | P_Repo/HC_SR04_IP_1.0/xilinx.com_user_HC_S | SR04_IP_1.0.zip <sub>nult Values</sub>                                                                                  |   |
| Customization GUI                            | edit                                                                               |                                            | The following values will be automatically applied after finishing<br>the IP Packager Wizard.                           |   |
| Review and Package                           | Edit packaging settings                                                            |                                            | Vendor: xilinx.com                                                                                                    |   |
| 1                                            | 3                                                                                  | Package IP                                 | Library: user Category: /UserIP @                                                                                       |   |
|                                              |                                                                                    | Project                                    | P location:/ip_repo                                                                                                    |   |
|                                              |                                                                                    | IP Defaults<br>re File                     | Automatic Behavior                                                                                                    |   |
|                                              |                                                                                    | webTalk                                    | After Packaging                                                                                                    |   |
|                                              |                                                                                    | Help<br>> Text Editor                      | Create archive of IP                                                                                                    |   |
|                                              |                                                                                    | 3rd Party Simulators                       | Add IP to the IP Catalog of the current project                                                                         |   |
|                                              |                                                                                    | Selection Rules                            | Close IP Packager window                                                                                                |   |
|                                              |                                                                                    | > Strategies                               |                                                                                                    |   |
|                                              |                                                                                    | > window Benavior                          | Edit IP in IP Packager                                                                                                  |   |
| 5.) OK                                       |                                                                                    |                                            | <ul> <li>Delete project aner packaging</li> </ul>                                                                       |   |
| Einolly Re-Par                               |                                                                                    |                                            | File Extensions to Filter on Add Directory<br>Create a list of file extensions that will be automatically filtered when |   |
|                                              |                                                                                    |                                            | adding a directory to a File Group.                                                                                     |   |
| (IP project will au                          | tomatically close)                                                                 |                                            | + =                                                                                                    |   |

#### **Return to LAB05**

- Open project  $\rightarrow$  Choose "LAB05"
  - Project Manager  $\rightarrow$  Settings
  - Select IP  $\rightarrow$  +  $\rightarrow$  Add IP path

| Flo | ow Navigator    |  | ? |   |
|-----|-----------------|--|---|---|
| ~   | PROJECT MANAGER |  |   | > |
|     | 🔅 Settings      |  |   |   |

| Project Settings<br>General                                                                                                    | IP > Repository<br>Add directories to the list of repositories. You may then add addit<br>repository. If an IP is disabled then a tool-tip will alert you to the r | onal IP to a sele<br>eason. | ected            |                                                    |
|----------------------------------------------------------------------------------------------------|----------------------------------------------------------------------------------------------------|-----------------------------|------------------|----------------------------------------------------|
| Simulation<br>Elaboration<br>Synthesis<br>Implementation<br>Bitstream<br>Y IP<br>Repository                                       | 2 PRepositories + -  t t t t t t t t t t t t t t t t t                                                                                                    |                             | Browse<br>and ad | e for IP repository,<br>d 🛨 "IP_Repo" to<br>roject |
| Packager<br><b>Tool Settings</b><br>Project<br>IP Defaults<br>> XHub Store<br>Source File<br>Display                              | Add Repository  I repository was added to the project  Repository                                                                                                  | ×                           |                  |                                                    |
| WebTalk<br>Help<br>Text Editor<br>3rd Party Simulators<br>Colors<br>Selection Rules<br>Shortcuts<br>Strategies<br>Window Behavior | C:/vivado_2020_2/IP_Repo IPs (2) # HC_SR04_IP_v1.0 (xilinx.com:user:HC_SR04_IP:1.0) # led_ip_v1.0 (xilinx.com:user:led_ip:1.0)                                     |                             |                  |                                                    |

# Adding and connecting PL side HC\_SR04\_IP to the base system I.

New IP core can be added in Vivado (two options):

a.) Block Diagram View  $\rightarrow$  Add IP

b.) Open IP Catalog -> Select IP  $\rightarrow$  Double-click  $\rightarrow$  Add IP to Block Design

Add your own HC\_SR04\_IP peripheral on the PL side to the BSB

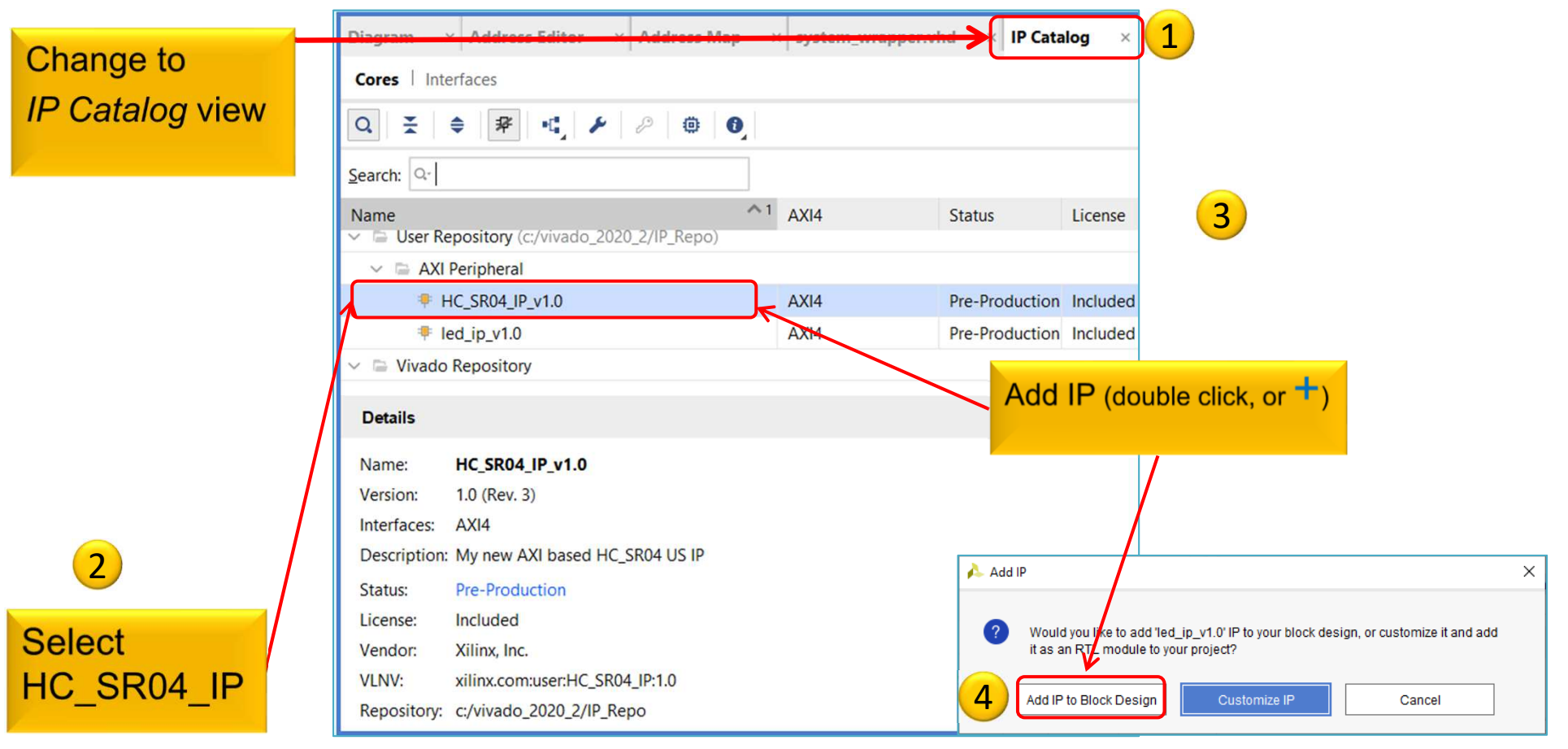

# Adding and connecting PL side HC\_SR04\_IP to the base system II.

Now, for your own IP module (HC\_SR04\_IP) you need to configure the following in Vivado (can be manual / automatic!):

- a.) interface connection between IP module and bus system (AXI),
- b.) assignment of the IP module to an **address** range (Base-High Addresses),
- c.) assigning **I/O ports** of IP modules to external ports,
- d.) finally, assigning external ports to physical FPGA pins
   (.XDC editing) IO planning.

#### **Block diagram**

#### Double-click on HC\_SR04\_0 and examine its parameters.

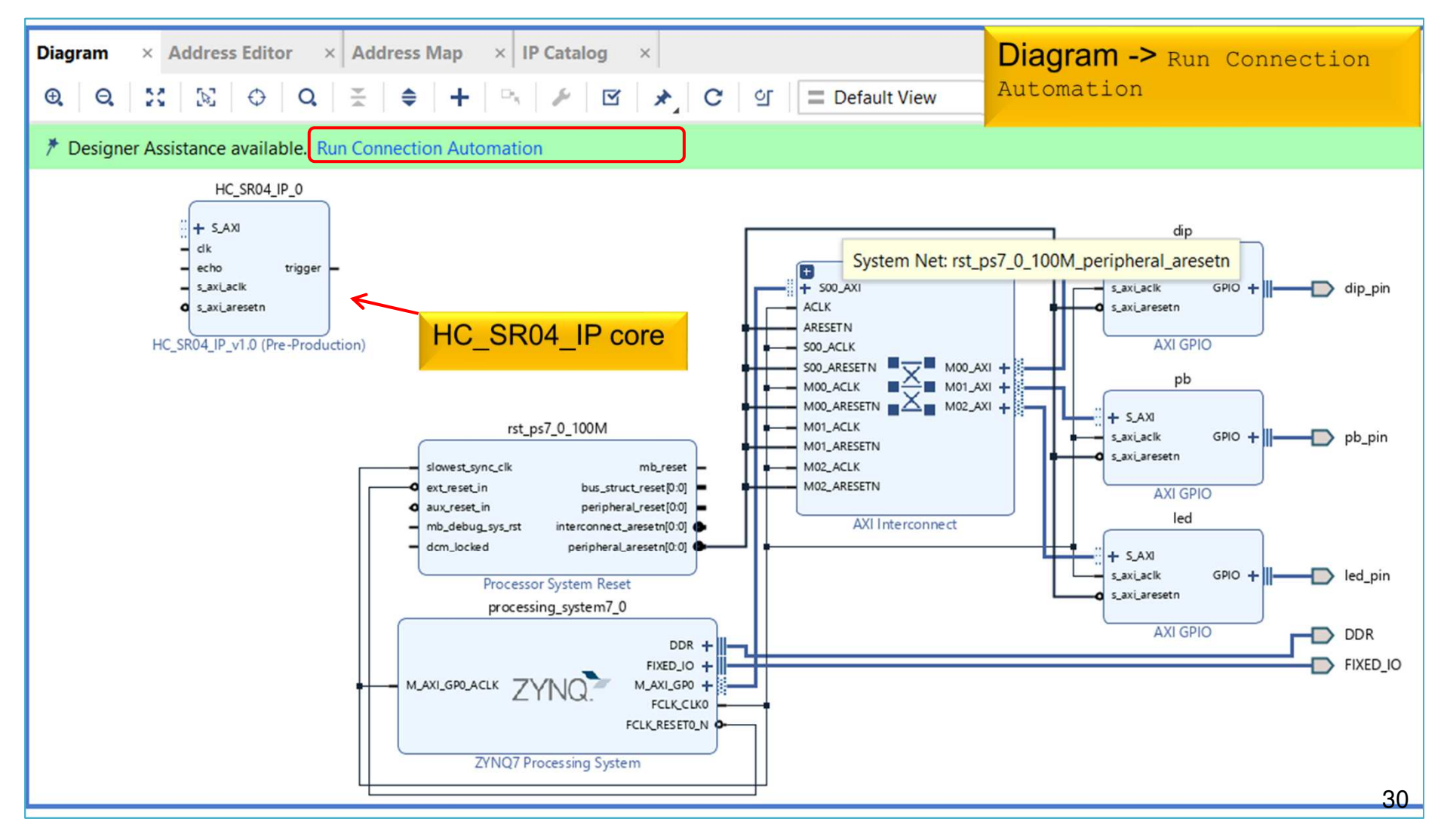

# HCSR04\_IP – configure memory address

- Block Design  $\rightarrow$  Select "Address Editor"
- Assign the unmapped IP peripheral into the memory address:
  - a.) automatically address generation vs. b.) manually (now)

| Diagram       ×       Address Editor       ×       1       ress Map         Q       ₹       ♦       ↓       1       ✓       Assigned (4)         Name | × IP Catalog × 02<br>✓ Unassigned (0)<br>Internace | 4000_0000<br>Note: GPO<br>ort was se | et)!        | ^1 F | Rang | a.) Automatic address          |
|----------------------------------------------------------------------------------------------------|----------------------------------------------------|--------------------------------------|-------------|------|------|--------------------------------|
| ✓ \(\Red \) Network 0 ✓ \$\P\$ /processing system7 0                                                                                                  |                                                    |                                      |             |      | _    | (right click -><br>Auto Assign |
| <ul> <li>/processing_system7_0/Data (32 address)</li> </ul>                                                                                           | bits : 0x40000000 [ 1G ])                          |                                      |             |      |      | Address)                       |
| לעוֹם/S_AXI                                                                                                    | S_AXI                                              | Reg                                  | 0x4120_0000 | 0 6  | 54K  | • 0x4120_FFFF                  |
| ג /pb/S_AXI                                                                                                    | S_AXI                                              | Reg                                  | 0x4121_0000 | 06   | 54K  | • 0x4121_FFFF                  |
| גע /led/S_AXI                                                                                                    | S_AXI                                              | Reg                                  | 0x4122_0000 | 0 6  | 54K  | • 0x4122_FFFF                  |
| □\$ /HC_SR04_IP_0/S_AXI                                                                                                    | 2 s_axi                                            | S_AXI_reg                            | 0x4123_0000 | 0 6  | 54K  | • 0x4123_FFFF                  |

b.) Base address manual set\* Led\_ip: 0x4123\_0000 (64K)

\*Address ranges must be aligned into 2<sup>n</sup> size and cannet be overlapped!

# HC\_SR04\_IP – Assign external ports

*HC\_SR04\_IP\_0* must be connected to the FPGA pins on the ZyBo card:

1.) The data ports of the HC\_SR04\_IP instance must be connected to external physical FPGA pins,

2.) If necessary, define the names of the external ports (e.g. trigger\_pin, and echo\_pin), then

3.) In the <system>.XDC file, the pin of the FPGA must be specified.

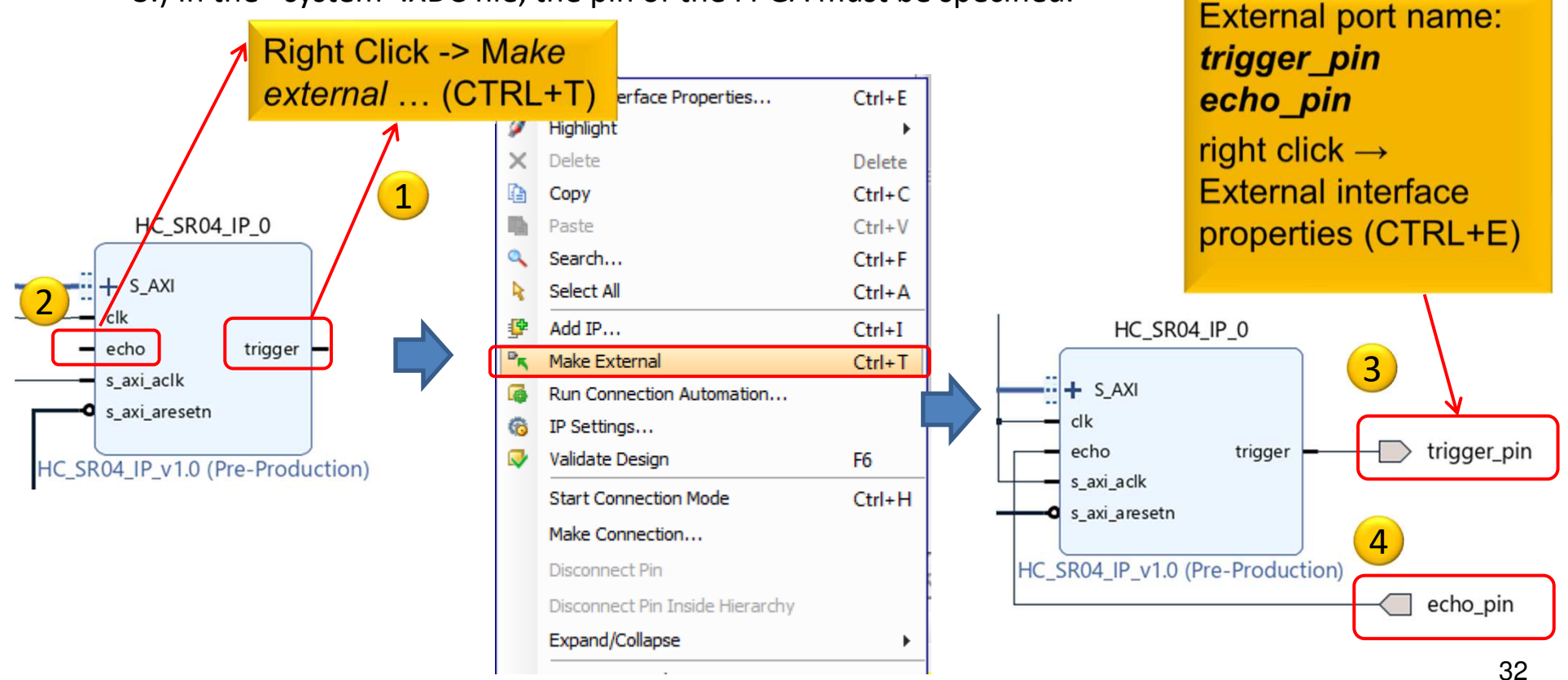

## **Block Design – Layout synthesis**

- Refresh the Block Design:
  - Regenerate Layout
     C
  - Validate Design (DRC)
  - − Flow Navigator → Run Synthesis Run Synthesis
    - Then Open Synthesized Design , OK
- Final step, assign trigger\_pin, echo\_pin to FPGA IO pins!
  - Layout menu  $\rightarrow$  IO planning layout view

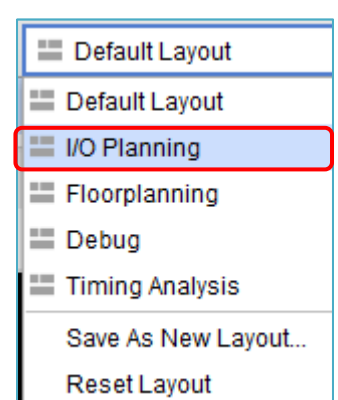

#### **ZyBo - PMOD connectors**

| Pmod JA<br>(XADC) | Pmod JB<br>(Hi-Speed) | Pmod JC<br>(Hi-Speed) | Pmod JD<br>(Hi-Speed) | Pmod JE<br>(Std.) | Pmod JF<br>(MIO) | Now we use the standard PMOD |
|-------------------|-----------------------|-----------------------|-----------------------|-------------------|------------------|------------------------------|
| JA1: N15          | JB1: T20              | JC1: V15              | JD1: T14              | JE1: V12          | JF1: MIO-13      | JE 3-4 connector             |
| JA2: L14          | JB2: U20              | JC2: W15              | JD2: T15              | JE2: W16          | JF2: MIO-10      | pins:                        |
| JA3: K16          | JB3: V20              | JC3: T11              | JD3: P14              | JE3: J15          | JF3: MIO-11      | echo: J15                    |
| JA4: K14          | JB4: W20              | JC4: T10              | JD4: R14              | JE4: H15          | JF4: MIO-12      | trigger: H15                 |
| JA7: N16          | JB7: Y18              | JC7: W14              | JD7: U14              | JE7: V13          | JF7: MIO-0       |                              |
| JA8: L15          | JB8: Y19              | JC8: Y14              | JD8: U15              | JE8: U17          | JF8: MIO-9       |                              |
| JA9: J16          | JB9: W18              | JC9: T12              | JD9: V17              | JE9: T17          | JF9: MIO-14      |                              |
| JA10: J14         | JB10: W19             | JC10: U12             | JD10: V18             | JE10: Y17         | JF10: MIO-15     |                              |

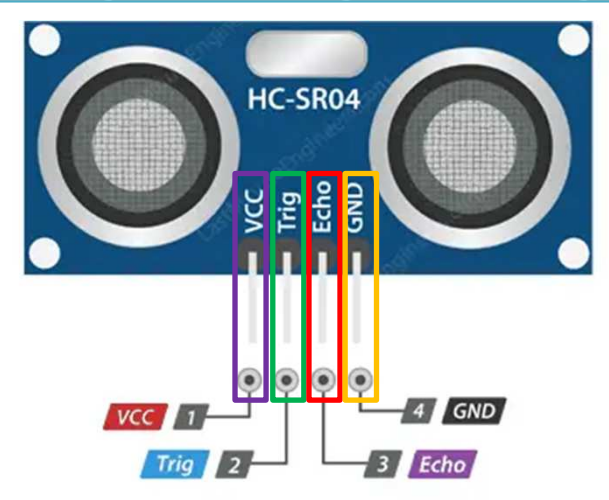

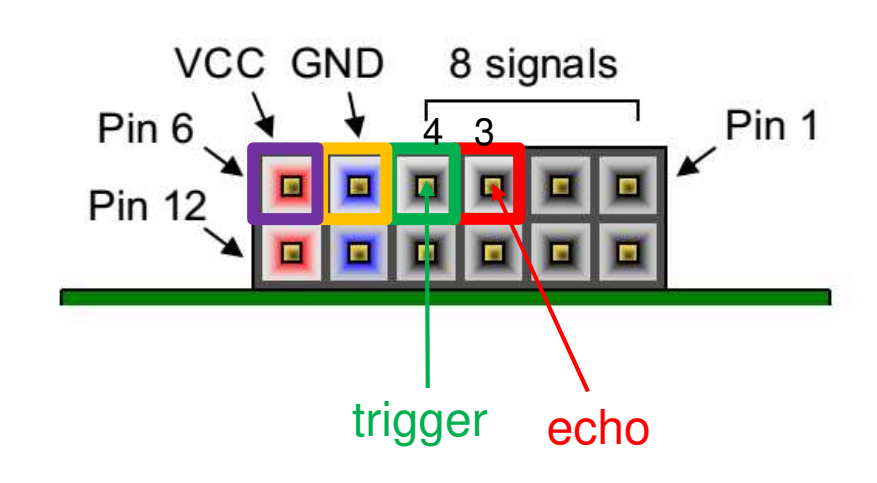

#### **IO** planning – pin assignments

#### We use now I/O planning (GUI) for pin assignments!

proper pins assignments based on Zybo\_master.xdc:

- Package Pin:
  - echo\_pin[0]: J15 (as PMOD JE[3])
  - trigger\_pin[1]: H15 (as PMOD JE[4])
- IOSTANDARD: LVCMOS33
- OffChipTermination (OCT): NONE

| Tcl Console Messages L  | .og Reports | Design Runs | Packag       | je Pins I/C | Ports ×     |   |            |            |                |            |   |           |   | ? _             |
|-------------------------|-------------|-------------|--------------|-------------|-------------|---|------------|------------|----------------|------------|---|-----------|---|-----------------|
| Q ≚ ♦ 📲 +               | H           |             |              |             |             |   |            |            |                |            |   |           |   |                 |
| Name                    | Direction   | Package Pin | Fixed        | Bank        | I/O Std     |   | Vcco       | Vref       | Drive Strength | Slew Type  |   | Pull Type |   | Off-Chip Termin |
| > B DDR_12642 (71)      | INOUT       |             | ~            | 502         | (Multiple)* |   | 1.500      | (Multiple) |                | (Multiple) |   | NONE      |   | FP_VTT_50       |
| > 🗟 dip_pin_12642 (4)   | IN          |             |              | (Multiple)  | LVCMOS33*   | • | 3.300      |            |                |            |   | NONE      | ~ | NONE            |
| > 🕞 FIXED_IO_12642 (59) | INOUT       |             | ~            | (Multiple)  | (Multiple)* |   | (Multiple) | (Multiple) | (Multiple)     | (Multiple) |   | NONE      |   | (Multiple)      |
| > 🕼 pb_pin_12642 (4)    | IN          |             | $\checkmark$ | 34          | LVCMOS33*   | • | 3.300      |            |                |            |   | NONE      | ~ | NONE            |
| 🗸 😂 Scalar ports (2)    |             |             |              |             |             |   |            |            |                |            |   |           |   |                 |
| 🕑 echo_pin              | IN          | J15 🗸       |              | 35          | LVCMOS33*   | - | 3.300      |            |                |            |   | NONE      | ~ | NONE            |
| 🕢 trigger_pin           | OUT         | H15 🗸       |              | 35          | LVCMOS33*   | • | 3.300      |            | 12             | ~          | ~ | NONE      | ~ | NONE            |
| <b>K</b>                | 1           | Packag      | Je Pir       | า           | I/O Std     | 2 |            |            |                |            |   |           | ( | ст 3            |

*File* → *Save Constraints* or CTRL+S. Then, save the XDC file as: "lab05.xdc"

# Implementation and Bitstream generation

• Flow Navigator menu → **Run Implementation** 

Run Implementation

- It can filter out possible wrong assignments / errors,
- Warning messages are allowed (the design can be implemented),
- Some floating wires are also allowed (e.g. Peripheral Reset, etc.).
- While Vivado is working you can check out the synthesis/implementation reports!
- Finally, run the Bitstream generation:
- Flow Navigator → Generate Bitstream

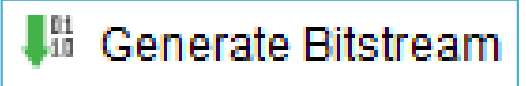

#### **Implementation reports**

- Question-1.) how many resources are occupied on PL?
- Solution: Reports  $\rightarrow$  Report Utilization (or Project Summary  $\Sigma$  )

| +                      | F 4  |       |           | +     |
|------------------------|------|-------|-----------|-------|
| Site Type              | Used | Fixed | Available | Util% |
| Slice LUTs             | 691  | 0     | 17600     | 3.93  |
| LUT as Logic           | 629  | 0     | 17600     | 3.57  |
| LUT as Memory          | 62   | 0     | 6000      | 1.03  |
| LUT as Distributed RAM | 0    | 0     |           |       |
| LUT as Shift Register  | 62   | 0     |           |       |
| Slice Registers        | 1010 | 0     | 35200     | 2.87  |
| Register as Flip Flop  | 1010 | 0     | 35200     | 2.87  |

#### VIVADO Export HW → VITIS (~SDK)

• File  $\rightarrow$  Export  $\rightarrow$  Export Hardware...

2020.x: at least an Implemented Design must be able to be exported to HW!

| À Export Hardware Platform | n                                                                                                    | × |
|----------------------------|----------------------------------------------------------------------------------------------------|---|
| HLx Editions               | Export Hardware Platform<br>This wizard will guide you through the <u>export of a hardware platform for use in the Vitis</u> or<br>PetaLinux software tools.<br>To export a hardware platform, you will need to provide a name and location for the exported file<br>and specify the platform properties.<br>Platform type |   |
|                            | Eixed     A platform supporting embedded software development only.                                                                                                    |   |
| <b>E</b> XILINX.           | <ul> <li>Expandable</li> <li>A platform supporting acceleration.</li> </ul>                                                                                                    |   |
|                            | < <u>Back</u> <u>Next&gt;</u> <u>Finish</u> Cancel                                                                                                    |   |

#### VIVADO Export HW → VITIS (cont.)

#### Select "Include bitstream" option as output:

| been configured, a bitstream                             |                                                                                                    |
|----------------------------------------------------------|----------------------------------------------------------------------------------------------------|
| (.BIT) file generation is required!                      | ×                                                                                                    |
|                                                          |                                                                                                    |
| of the target platform's hardware design.                | •                                                                                                    |
| ftware tools.                                            |                                                                                                    |
| bitstream, in addition to the hardware specification for |                                                                                                    |
| ack <u>N</u> ext > <u>F</u> inish Cand                   | cel                                                                                                    |
|                                                          | Hence the PL (FPGA) side has<br>been configured, a bitstream<br>(.BIT) file generation is required!<br>of the target platform's hardware design.<br>ftware tools.<br>bitstream, in addition to the hardware specification for<br>2<br>Back Next > Finish Can |

#### Export HW → VITIS (cont.)

#### Set XSA\* file name and export directory path:

| stored.              |                                 |                                        |
|----------------------|---------------------------------|----------------------------------------|
| <u>X</u> SA file nan | ne: system_wrapper              |                                        |
| Export to:           | C:/vivado_2020_2/lab05          | ⊗ …                                    |
|                      | The XSA will be written to: C:\ | vivado_2020_2\lab05\system_wrapper.xsa |
|                      |                                 | 3                                      |
|                      | < <u>B</u>                      | ack <u>Next &gt; Einish</u> Cancel     |

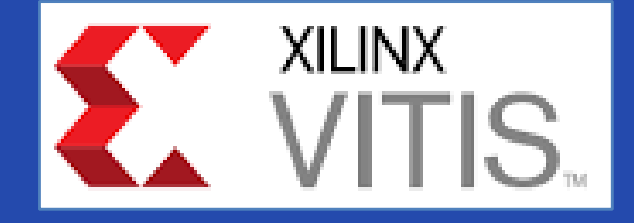

#### USING XILINX VITIS

LAB05. Creating a software test application for HC\_SR04 IP

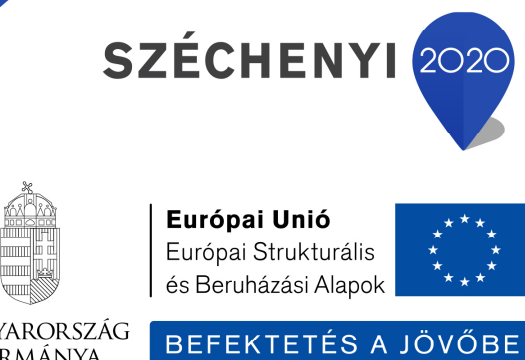

Magyarország Kormánya

# VITIS – General steps of application development

- 1. Creating a Vivado project, then Export HW  $\rightarrow$  VITIS,  $\sqrt{}$
- 2. Creating a new application or an application generated from a C/C ++ template (e.g. *TestSonar* as SW application):
  - a. Importing .XSA
  - b. Generating and compiling an application project containing a platform and a domain inside (~BSP: Board Support Package),
  - c. Generating a Linker Script (specifying memory sections, .LD),
  - d. Writing / generating and compiling the **SW** application
- 3. Creating a 'Debug Configuration' for hardware debugging
- 4. Connecting and setup a JTAG-USB programmer,
  - Configuring the FPGA (.BIT hence PL-side was set)
- 5. Setup a Serial terminal/Console (USB-serial port),
- 6. Debug (insert breakpoints, stepping, run, etc.)

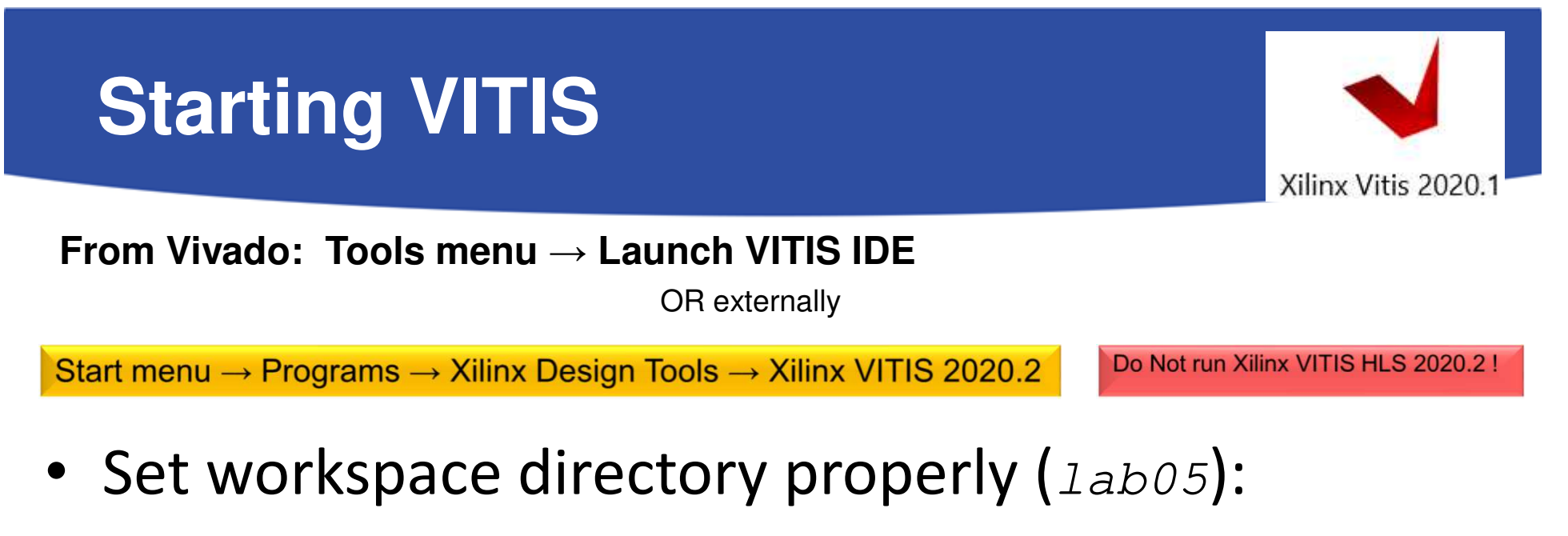

– Recommended to use vitis\_workspace as a subdirectory in your lab folder. Launch it...

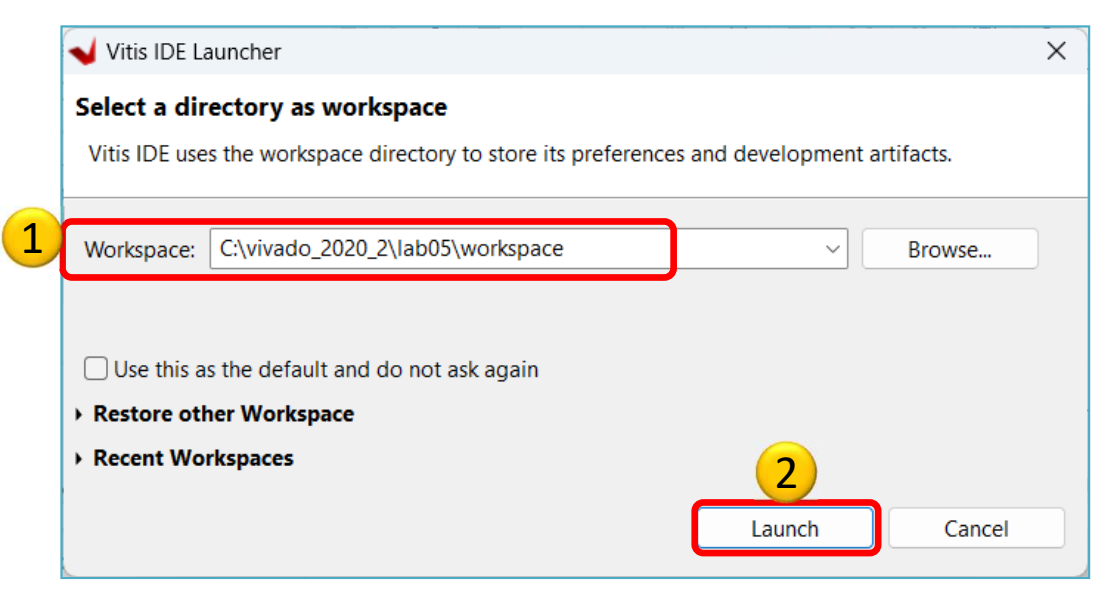

# **Xilinx VITIS – Create Application**

Recall the steps of the former LAB01/LAB02 ...

#### 1. Create a new application project

− File  $\rightarrow$  New  $\rightarrow$  Application Project...

#### 2. Platform – Create a new platform from HW (XSA)

- Browse... for LAB05 system\_wrapper.xsa. Open it.
- ! Do not select the "Generate boot components"

#### 3. Application project details

- Type "TestSonar" as project name
- Type "TestSonar\_system" as system project name
- Select ps7\_cortexa9\_0 as target ARM core 0
- 4. Domain: leave settings as default (standalone)

# **Example I.) Creating TestSonar as** empty application

| Select a template   | Select a template to create your project. |          |  |               |                  |           |             |            |       |
|---------------------|-------------------------------------------|----------|--|---------------|------------------|-----------|-------------|------------|-------|
| Available Templat   | es:                                       |          |  |               |                  |           |             |            |       |
| Find:               |                                           | G.       |  | Hello World   |                  |           |             |            |       |
| ✓ SW developm       | ent templates                             |          |  | Let's say 'He | llo World' in C. |           |             |            |       |
| Dhrystone           |                                           |          |  |               |                  |           |             |            |       |
| 1 Empty Application |                                           |          |  |               | 1.               | Select "E | mpty App    | lication   |       |
| Empty Ap            | plication (C++)                           |          |  |               |                  |           | FINISH      |            |       |
| Hello World         |                                           |          |  | -             |                  |           |             |            |       |
| IwIP Echo           | Server                                    |          |  |               |                  | 2.        | It will tak | es ~1min t | ime 🙂 |
| IwIP TCP P          | erf Client                                |          |  |               |                  |           |             |            | 1.1   |
| IwIP TCP P          | erf Server                                |          |  |               |                  |           |             |            |       |
| IwIP UDP I          | erf Client                                |          |  |               |                  |           |             |            |       |
| IwIP UDP I          | erf Server                                |          |  |               |                  |           |             |            |       |
| Memory T            | ests                                      |          |  |               |                  |           |             |            |       |
| OpenAMP             | OpenAMP echo-test                         |          |  |               |                  |           |             |            |       |
| OpenAMP             | matrix multiplicat                        | ion Demo |  |               |                  |           |             |            |       |
| OpenAMP             | RPC Demo                                  |          |  |               |                  |           |             |            |       |
| Peripheral          | Tests                                     |          |  |               |                  |           |             |            |       |
| RSA Authe           | ntication App                             |          |  |               |                  |           |             |            |       |
| Zynq DRA            | M tests                                   |          |  |               |                  |           |             |            |       |
| Zynq FSBL           |                                           |          |  |               |                  |           |             |            |       |
|                     |                                           |          |  |               |                  |           |             |            |       |

## VITIS GUI – Main window (HW)

| 🚽 workspace - system_wrapper/platform.spr - Vitis IDE                                                                                                    |                                                      |                                                     |                      |                        |                            |                  | - o ×                |
|----------------------------------------------------------------------------------------------------|------------------------------------------------------|-----------------------------------------------------|----------------------|------------------------|----------------------------|------------------|----------------------|
| File Edit Search Xilinx Project Window Help                                                                                                    |                                                      |                                                     |                      |                        |                            |                  |                      |
| 🖆 🕶 📓 🔞 🔹 🗞 🕶 🖾 💋 🖬 🔅 🕶 🔿 🕶 🔗 🕶 🗠                                                                                                    | ⇒ ▼                                                  |                                                     |                      |                        |                            |                  | 🔍 🛛 😰 Design 💠 Debug |
| 🔁 Explorer 🛿 🖻 😫 🗎 🗖 🗖                                                                                                    | lab05.c 🕒 HC_SR04_IP.h                               | system_wrapper                                      | 🛙 🔀 Test_Sonar       |                        |                            | - 8              | 🗄 Outline 🛛 👘 🗖      |
| <ul> <li>system_wrapper</li> <li>&gt;&gt;&gt;&gt;&gt;&gt;&gt;&gt;&gt;&gt;&gt;&gt;&gt;&gt;&gt;&gt;&gt;&gt;&gt;&gt;&gt;&gt;&gt;&gt;&gt;&gt;&gt;&gt;&gt;&gt;&gt;&gt;</li></ul>                                                                                                    | Hardware Platform Sp                                 | There is no active editor that provides an outline. |                      |                        |                            |                  |                      |
| > 🗁 hw                                                                                                    | Design Information                                   |                                                     |                      |                        |                            |                  |                      |
| > 🗁 logs                                                                                                    | Target EPGA Device: 7z010                            |                                                     |                      |                        |                            |                  |                      |
| esources                                                                                                    | Part: xc7z010c                                       | g400-1                                              |                      |                        |                            |                  |                      |
| platform.spr                                                                                                    | Created With: Vivado 20                              | 020.2                                               |                      |                        |                            |                  |                      |
| platform.tcl                                                                                                    | Created On: Wed Apr                                  | 24 00:26:54 2024                                    |                      |                        |                            |                  |                      |
| 🗸 🔚 Test_Sonar_system [ system_wrapper ]                                                                                                    |                                                      |                                                     |                      |                        |                            |                  |                      |
| Test_Sonar [ standalone_ps7_cortexa9_0 ]                                                                                                    | Note: To view ip parameters, do                      | uble-click on the cell                              | containing ip name i | in any of the below ta | ables.                     |                  |                      |
| > 🎇 Binaries                                                                                                    |                                                      |                                                     |                      |                        |                            |                  |                      |
| > 🔊 Includes                                                                                                    | Address Map for processor ps                         | _cortexa9[0-1]                                      |                      |                        |                            |                  |                      |
| > 🗁 Debug                                                                                                    | Filter Se:                                           | arch                                                | 30 Loaded - 30       | Shown - 1 Selected     | - [Custom: Table Default ] |                  |                      |
| > 😂 src                                                                                                    | Coll                                                 | Pasa Address                                        |                      | Slave Interface        | Addr Pange Tupe            |                  |                      |
| > 💋 _ide                                                                                                    | ne7 rom 0                                            | Dase Address                                        | nigh Address         | Slave Interface        | Addi Kange Type            |                  |                      |
| K Test_Sonar.prj                                                                                                    | ps7_tdtr_0                                           | 0x00000000                                          | 0x1fffffff           | -                      | memory                     |                  |                      |
| Test_Sonar_system.sprj                                                                                                    | dip.                                                 | 0x00100000                                          | 0x4120ffff           | S AYI                  | register                   |                  |                      |
|                                                                                                    | - ph                                                 | 0x41210000                                          | 0x4121ffff           | S AXI                  | register 2                 |                  |                      |
| 🖌 Assistant 🖾 📄 🖻 🖽 🧐 🖗 🖇 🖗 🗖                                                                                                    | HC_SR04_IP_0                                         | 0x41230000                                          | 0x4123ffff           | S_AXI                  | register                   | UC SPOA Or ad    | droce man and        |
| v Part Sonar system (System)                                                                                                    | ps7_uart_1                                           | 0xe0001000                                          | 0xe0001fff           | -                      | register                   |                  | dress map and        |
| v @ Test Sonar [Application]                                                                                                    | ps7_iop_bus_config_0                                 | 0xe0200000                                          | 0xe0200fff           | 3                      | register                   | specification of | your custom IP       |
| 🐔 Debug                                                                                                    | ps7_slcr_0                                           | 0xf8000000                                          | 0xf8000fff           | 2                      | register                   | specification of | your custom n        |
| Release                                                                                                    | ps7_dma_s                                            | 0xf8003000                                          | 0xf8003fff           | 20                     | register                   | core             |                      |
| Comparison Comparison Comparis | ps7_dma_ns                                           | 0xf8004000                                          | 0xf8004fff           |                        | register                   |                  | 11                   |
| Release                                                                                                    | ps7_ddrc_0                                           | 0xf8006000                                          | 0xf8006fff           | -                      | register                   |                  |                      |
| System_wrapper [Platform]                                                                                                    | ps7_dev_cfg_0                                        | 0xf8007000                                          | 0xf80070ff           | -                      | register                   |                  |                      |
|                                                                                                    | Main Hardware Specification                          |                                                     |                      |                        |                            |                  |                      |
|                                                                                                    |                                                      |                                                     |                      |                        |                            |                  |                      |
|                                                                                                    | 🗟 Console 🛙 🔝 Problems 🔟 Vitis Log (i) Guidance      |                                                     |                      |                        |                            |                  |                      |
|                                                                                                    | Platform Tcl Console                                 |                                                     |                      |                        |                            |                  |                      |
|                                                                                                    | platform read {C:\vivado<br>platform active {system_ | _2020_2\lab05\wc<br>wrapper}                        | orkspace\system_     | _wrapper\platfor       | rm.spr}                    |                  | A                    |
|                                                                                                    |                                                      |                                                     |                      |                        |                            |                  |                      |
|                                                                                                    |                                                      |                                                     |                      |                        |                            |                  | ~                    |
|                                                                                                    |                                                      |                                                     |                      |                        |                            |                  | Þ                    |
|                                                                                                    |                                                      |                                                     |                      |                        |                            | 3                |                      |

#### **VITIS – Add Driver Repository**

#### Xilinx menu $\rightarrow$ SW Repositories

| filter text                      | Add, remove or change the order of software repositories.                        | ⇔ → ⇒ §  |  |  |  |
|----------------------------------|----------------------------------------------------------------------------------|----------|--|--|--|
| linx                             | Local Repositories (available to the current workspace)                          |          |  |  |  |
| Example Repositories<br>Guidance | C:\vivado_2020_2\IP_Repo\HC_SR04_IP_1.0                                          | New      |  |  |  |
| Library Repositories             |                                                                                  | Remove   |  |  |  |
| Software Repositories            |                                                                                  | Up       |  |  |  |
| Toolchain Preferences            |                                                                                  | Down     |  |  |  |
| General                          |                                                                                  | Relative |  |  |  |
| C/C++                            | Global Repositories (available across workspaces)                                |          |  |  |  |
| Team                             |                                                                                  | New      |  |  |  |
|                                  |                                                                                  | Remove   |  |  |  |
|                                  |                                                                                  | Up       |  |  |  |
|                                  |                                                                                  | Down     |  |  |  |
|                                  | Installation Repositories                                                        |          |  |  |  |
|                                  | C:/Xilinx/Vitis/2020.2/data/embeddedsw                                           |          |  |  |  |
|                                  | Rescan Repositories                                                              |          |  |  |  |
|                                  | Note: Local repository settings take precedence over global repository settings. |          |  |  |  |
|                                  | Restore Defaults Apply                                                           |          |  |  |  |

#### Note:

New  $\rightarrow$  global location where you created your IP with the previous LED\_IP Package manager (add the directory level where your drivers are located

<dir>\HC\_SR04\_IP\_1.0).

|    | C:\vivado_2020_2\IP_Repo\HC_SR04_IP_1.0 |
|----|-----------------------------------------|
| pp | pa                                      |
|    | Név                                     |
|    | 🗖 bd                                    |
|    | drivers                                 |
|    | example_designs                         |
|    | 🔁 hdl                                   |
|    | src 🔁                                   |
|    | 🔁 xgui                                  |

#### VITIS – Main window (SW-driver)

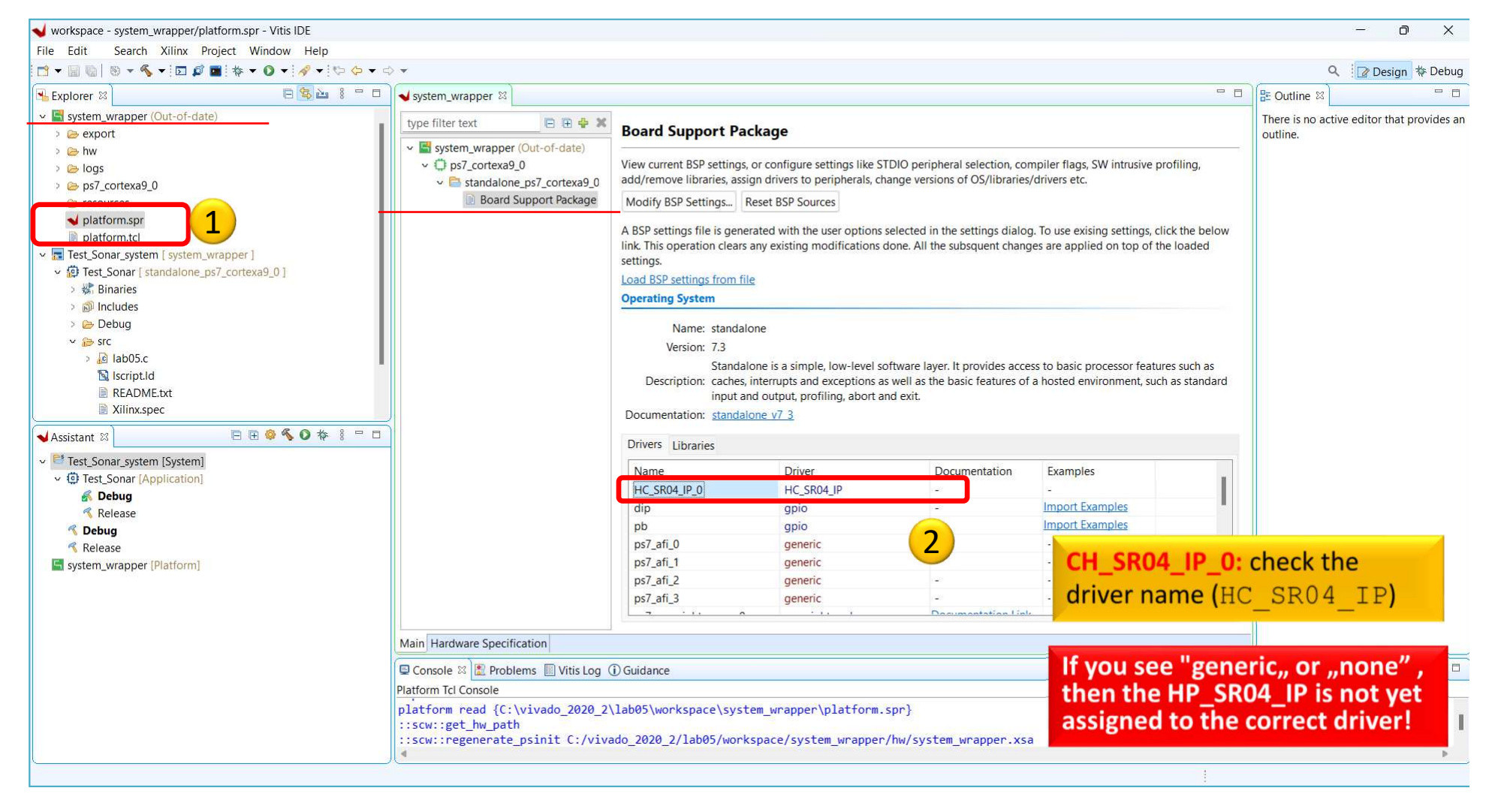

## VITIS – Set LED\_IP driver

Fro se *"H* dr *"*g

Project Explorer → Right Click TestSonar's → Board
 Support Package Settings

| Board Support Package                                                                     | Settings                                                               |                                                            |                                                         |                          |                                    |
|-------------------------------------------------------------------------------------------|------------------------------------------------------------------------|------------------------------------------------------------|---------------------------------------------------------|--------------------------|------------------------------------|
| Control various settings of                                                               | your Board Support Packa                                               | ge.                                                        |                                                         |                          |                                    |
| <ul> <li>Overview</li> <li>standalone</li> <li>drivers</li> <li>ps7_cortexa9_0</li> </ul> | Drivers<br>The table below lists a<br>assigned for each con<br>'none'. | all the components found in<br>nponent. If you do not want | i your hardware system. Y<br>to assign a driver to a co | ou can modify the driver | r (or its version<br>please choose |
|                                                                                           | Component<br>ps7_cortexa9_0                                            | Component Type<br>ps7_cortexa9                             | Driver                                                  | Driver Ve<br>2.10        |                                    |
|                                                                                           | HC_SR04_IP_0<br>dip                                                    | HC_SR04_IP<br>avi_gpio                                     | HC_SR04_IP<br>gpio                                      | 4.7                      |                                    |
|                                                                                           | pb                                                                     | axi_gpio                                                   | gpio                                                    | 2 4.7                    |                                    |
| op down list                                                                              | ps/_afi_0                                                              | ps/_afi                                                    | generic                                                 | 2.1                      |                                    |
|                                                                                           | psr_att_t                                                              | ps/_an                                                     | generic                                                 | 2.1                      |                                    |
| ne proper                                                                                 | ps7_afi_2                                                              | ps/_afi                                                    | generic                                                 | 2.1                      | -                                  |

# VITIS – SW project

Project Explorer → double click on lab5.c →
 Open the Outline → double click on
 xparameters.h

(This important header file can be generated after BSP compiled, and parameter values derived from Vivado settings)

- #define XPAR\_HC\_SR04\_IP\_0\_S\_AXI\_BASEADDR
- This macro defines our "HC\_SR04\_IP" custom peripheral
- This #define can be used to read from Ultrasonic sensor

# HC\_SR04\_IP drivers

- Path :
  - <lab05\_project>\system\_wrapper\hw\drivers\
    HC\_SR04\_IP\_v1\_0\src
- Investigate the content of .c, and .h source files (generated from Vivado tool)!
- Reading from the Ultrasonic Sensor:

```
#define HC_SR04_IP_mReadReg(BaseAddress, RegOffset) \
   Xil_In32((BaseAddress) + (RegOffset))
```

# **Analyzing LED\_IP application**

• 1.) Read the distance from ultrasonic sensor (in an infinte loop)

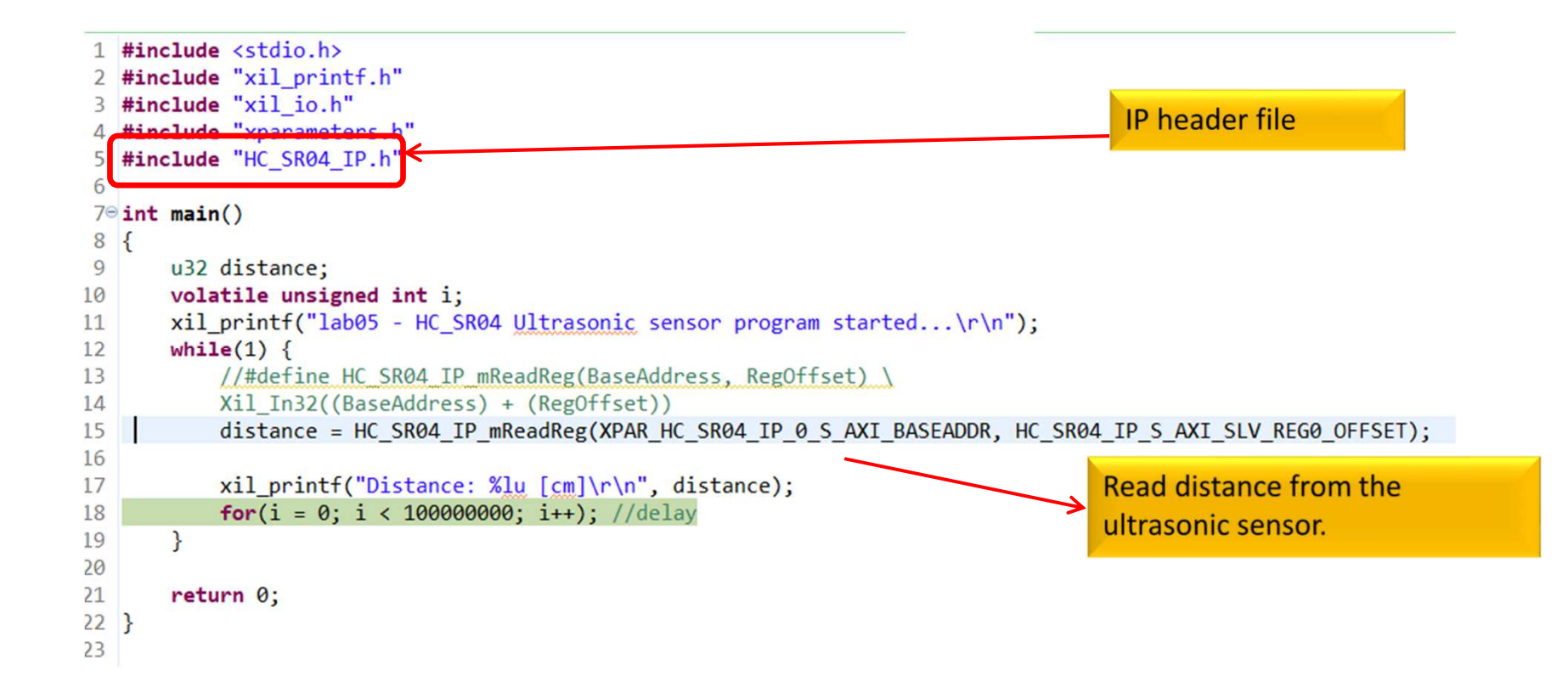

## Important Remark\* - Makefile

\*There is a build problem with VITIS 2020.x when creating a custom AXI-lite based IP. Makefile generation did not work properly (build error).

1. Open system\_wrapper\ps7\_cortexa9\_0\standalone\_ps7\_cortexa9\_0\ bsp\ps7\_cortexa9\_0\libsrc\HC\_SR04\_IP\_v1\_0\src\Makefile

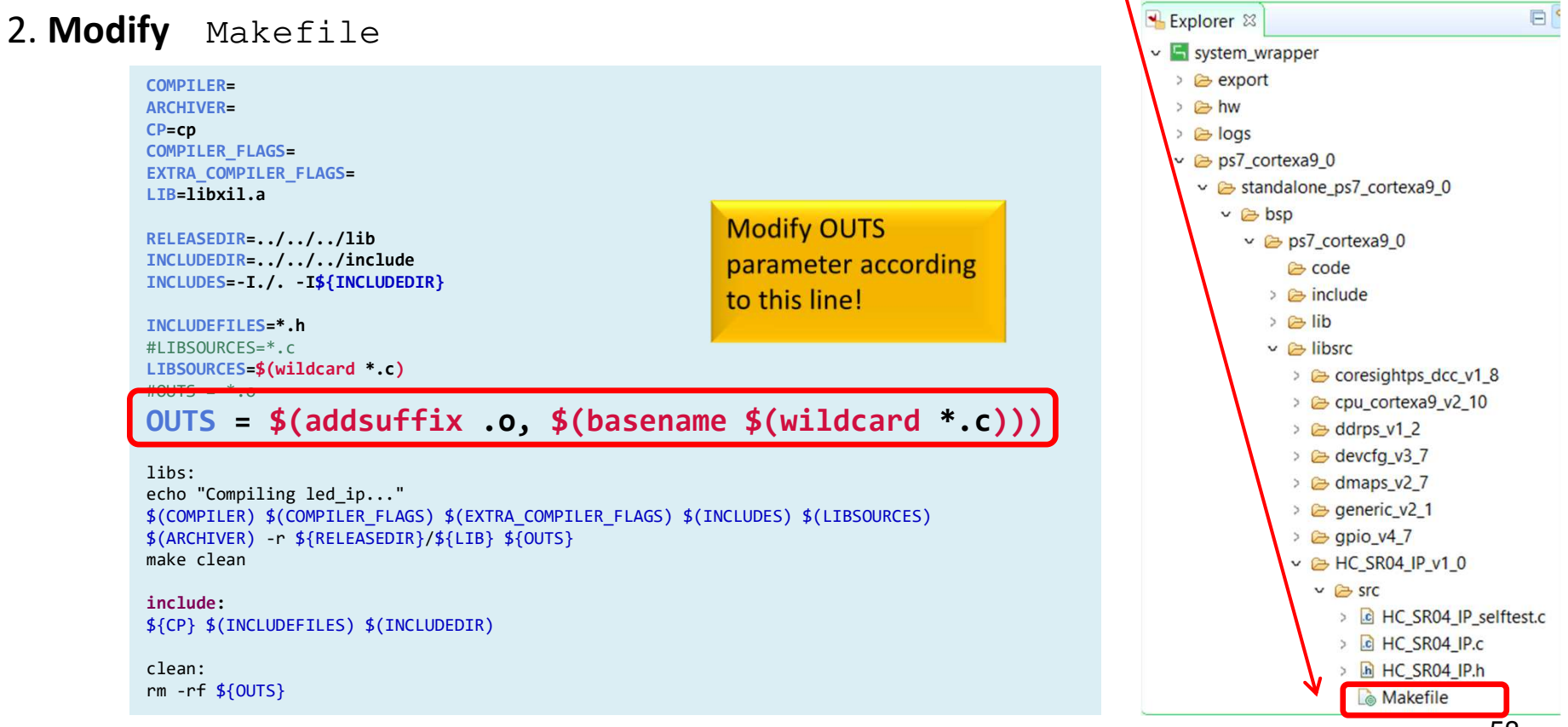

# **Generate Linker Script & Build**

Generate Linker Script to the internal on-chip PS7
 RAM0

N

- Set the Heap / Stack size to **1KB**!
- Now rebuild the TestSonar again!
- Q: What is the size of Test\_Sonar.elf binary?

'Invoking: ARM v7 Print Size'
arm-none-eabi-size Test\_Sonar.elf |tee "Test\_Sonar.elf.size"
 text data bss dec hexfilename
 21780 1144 8232 31156 79b4 Test\_Sonar.elf
'Finished building: Test\_Sonar.elf.size'

#### **TestSonar – Verification result**

• Check debug output on VITIS terminal. What did you experience?

```
lab05 - HC_SR04 Ultrasonic sensor program
started...
Distance: 191 [cm]
Distance: 191 [cm]
Distance: 191 [cm]
Distance: 2 [cm]
Distance: 6 [cm]
Distance: 2 [cm]
Distance: 2 [cm]
Distance: 4 [cm]
Distance: 5 [cm]
Distance: 9 [cm]
Distance: 9 [cm]
Distance: 11 [cm]....
```